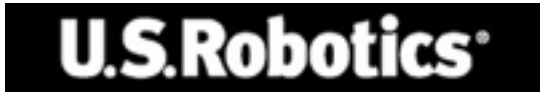

# ROUTEUR U.S. ROBOTICS 802.11g 54Mbps ROUTER

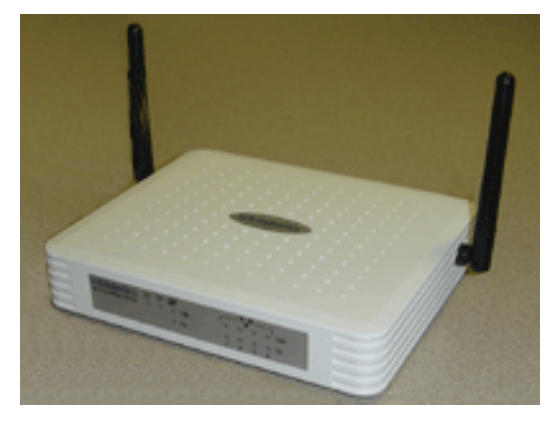

# **GUIDE DE L'UTILISATEUR**

rev 1.0 9-04 R24.0771.00

#### Marques déposées :

Les autres produits ou noms de compagnies sont des marques ou des marques déposées appartenant à leurs détenteurs respectifs.

# TABLE DES MATIERES

| A propos du routeur 802.11g 54Mbps Router<br>Voyants DEL | <b> 1</b><br>1 |
|----------------------------------------------------------|----------------|
| Panneaux avant et arrière                                | 2<br>4         |
| Installation du routeur 802.11g<br>54Mbps Router         | 5              |
| Configuration du routeur 802.11g<br>54Mbps Router        | 10             |
| Navigation dans l'interface du navigateur Web            | 10             |
| Modification de la configuration                         | 11             |
| Assistant d'installation                                 | 12             |
| Fuseau horaire                                           | 12             |
| Type de haut débit                                       | 13             |
| Installation avancée                                     | 18             |
| Système                                                  | 19             |
| WAN                                                      | 23             |
|                                                          | 30             |
|                                                          | 31             |
|                                                          | 38             |
| Paremètres DDNS (Dynamic DNS) serveur DNS                | 44             |
| dynamiquo)                                               | 53             |
| Paramètre I IPnP (I Iniversal Plug and Play)             | 55<br>55       |
| Outile                                                   | 55<br>56       |
| Statut                                                   | 59             |
|                                                          |                |
| Dépannage                                                | 61             |
| Informations légales et garantie                         | 71             |

# A propos du routeur 802.11g 54Mbps Router

Nous vous félicitons d'avoir acheté le 802.11g 54Mbps Router. U.S. Robotics est fier de vous fournir ce moyen de communication à la fois simple et puissant, qui vous permettra de connecter votre réseau domestique ou local (LAN) à Internet.

# Voyants DEL

Le routeur 802.11g 54Mbps Router est équipé de voyants de statut DEL , comme indiqué dans le schéma et le tableau suivants.

| U.S.Robotics | <b>№</b><br>○ ○ 100<br>○ 10 |  |
|--------------|-----------------------------|--|
|              |                             |  |

| Voyant DEL                      | Statut     | Description                                                                 |
|---------------------------------|------------|-----------------------------------------------------------------------------|
| O <sub>PWR (Vert)</sub>         | Allumé     | Le routeur 802.11g 54Mbps Router est sous tension.                          |
| <sup>«</sup> I" <sub>WLAN</sub> | Allumé     | Le routeur 802.11g 54Mbps Router a établi une<br>connexion sans fil valide. |
| (Vert)                          | Clignotant | Le port WLAN transmet ou reçoit des données.                                |
| WAN (Vert)                      | Allumé     | Le port WAN a établi une connexion réseau valide.                           |
| <b>.</b>                        | Allumé     | Le port LAN indiqué a établi une connexion réseau 100 Mbits/s valide.       |
| LAN1-4<br>100                   | Clignotant | Le port LAN indiqué transmet ou reçoit des données.                         |

# A propos du routeur 802.11g 54Mbps Router

| Voyant DEL   | Statut     | Description                                                             |
|--------------|------------|-------------------------------------------------------------------------|
| <b>9</b> .9  | Allumé     | Le port LAN indiqué a établi une connexion réseau<br>10 Mbits/s valide. |
| LAN1-4<br>10 | Clignotant | Le port LAN indiqué transmet ou reçoit des données.                     |

# Panneaux avant et arrière

La figure suivante montre les composants du routeur 802.11g 54Mbps Router :

Figure 1. Panneaux avant et arrière

| U.S.Robotics<br>802.11g 54Mbps Router |      | 100 O<br>10 O<br>1 | $\bigcirc \bigcirc \bigcirc \bigcirc 100$ $\bigcirc \bigcirc \bigcirc \bigcirc 100$ $2 & 0 & 0 \\ 2 & 3 & 4 \\ 4 & 10 \\ 3 & 4 \\ 4 & 10 \\ 4 & 10 \\ 4 & 10 \\ 1 & 10 \\ 1 & 10$ |       |
|---------------------------------------|------|--------------------|----------------------------------------------------------------------------------------------------|-------|
|                                       |      |                    | and the second                                                                                                    |       |
| N4 LAN3                               | LAN2 | AN1 Re             | set WAN                                                                                                    | Power |

| Elément                                       | Description                                                                                                    |
|-----------------------------------------------|----------------------------------------------------------------------------------------------------|
| DEL                                           | Voyants d'alimentation et de statut des ports WLAN, WAN et<br>LAN.<br>(Consultez « Voyants DEL », page 1.)                                                                |
| Power (Prise<br>d'alimentation<br>électrique) | Connectez l'adaptateur électrique fourni à cette prise.<br><b>Avertissement</b> : l'utilisation d'un adaptateur électrique<br>inadapté pourrait endommager votre routeur. |
| Port WAN                                      | Port WAN (RJ-45). Connectez votre modem câble, DSL ou routeur Ethernet à ce port.                                                                                         |

| Elément                            | Description                                                                                                    |
|------------------------------------|----------------------------------------------------------------------------------------------------|
| Bouton Reset<br>(Réinitialisation) | Utilisez ce bouton pour réinitialiser l'alimentation et restaurer les paramètres d'usine par défaut.                                                              |
| Ports (LAN)                        | Ports Ethernet rapides (RJ-45). Connectez à ces ports les<br>périphériques de votre réseau local, comme par exemple un<br>PC, un concentrateur ou un commutateur. |

# A propos du routeur 802.11g 54Mbps Router

# Configuration requise

Votre FAI (fournisseur d'accès à Internet) doit satisfaire à la configuration minimale suivante :

- Accès Internet via votre fournisseur téléphonique local ou votre FAI à l'aide d'un modem DSL ou câble.
- Ordinateur équipé d'une carte Fast Ethernet 10 Mbits/s, 100 Mbits/s ou 10/100 Mbits/s, ou un convertisseur USB-Ethernet.
- Protocole réseau TCP/IP configuré sur chacun des PC devant accéder à Internet.
- Navigateur Web, par exemple Microsoft Internet Explorer 5.5 ou version ultérieure, installé sur l'un des PC de votre site afin de configurer le routeur 802.11g 54Mbps Router.

# INSTALLATION DU ROUTEUR 802.11g 54Mbps Router

#### Procédure d'installation de base

**Remarque :** nous vous recommandons fortement de noter votre numéro de série avant d'installer le routeur 802.11g 54Mbps Router. Vous trouverez ce numéro sur l'étiquette apposée à l'arrière de votre routeur 802.11g 54Mbps Router. Vous en aurez besoin si vous devez appeler notre service d'assistance technique.

| Numéro de modèle | Numéro de série |
|------------------|-----------------|
| USR5462          |                 |

Remarque : assurez-vous de connaître la lettre correspondant à votre lecteur CD-ROM avant de commencer à installer le nouveau produit. Vous en aurez besoin pour effectuer correctement l'installation.

#### Etape 1 : connexion du modem au routeur 802.11g 54Mbps Router

- Éteignez votre ordinateur et votre modem câble ou DSL.
- Localisez le câble Ethernet de votre modem câble ou DSL connecté à l'adaptateur Ethernet de votre ordinateur.
- Si votre connexion haut débit est établie, déconnectez ce câble de l'adaptateur Ethernet de votre ordinateur.
- Utilisez le câble Ethernet pour connecter votre modem câble ou DSL au port WAN situé à l'arrière du routeur 802.11g 54Mbps Router.

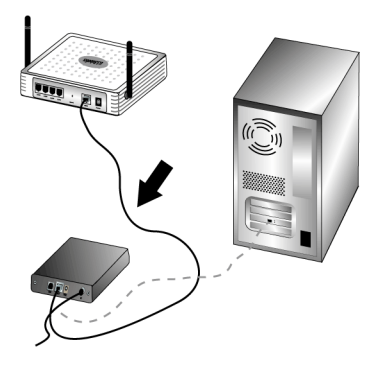

**Remarque** : vous pouvez brancher certains modems câble ou DSL en utilisant un câble USB ou un câble Ethernet. Pour connecter votre modem câble ou DSL au routeur 802.11g 54Mbps Router, vous devez utiliser un câble Ethernet.

# Etape 2 : connexion de votre routeur 802.11g 54Mbps Router à votre ordinateur et à l'alimentation électrique.

Connectez une extrémité du câble Ethernet à l'adaptateur Ethernet du PC. Connectez l'autre extrémité du câble à l'un des ports LAN du routeur 802.11g 54Mbps Router.

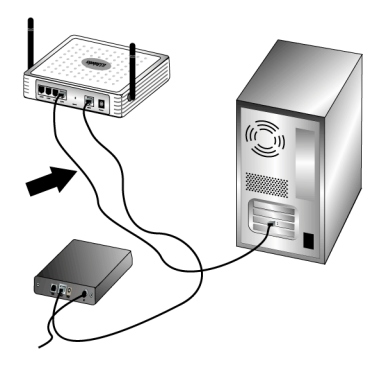

Mettez votre modem câble ou DSL sous tension. Branchez une extrémité de l'adaptateur secteur fourni dans la prise d'alimentation du routeur 802.11g 54Mbps Router et l'autre extrémité dans une prise murale d'alimentation standard. Allumez votre ordinateur.

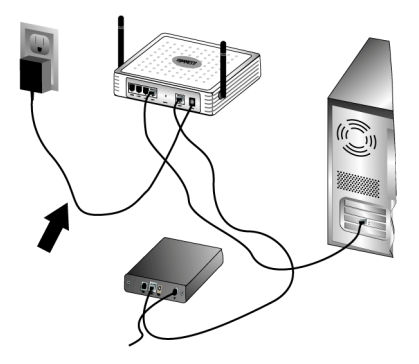

#### Etape 3 : configuration des paramètres de connexion de base

**Remarque :** vous devrez également vérifier que la fonction HTTP Proxy de votre navigateur Web est désactivée. Reportez-vous à « Dépannage », page 61.

Suivez les étapes de l'assistant d'installation pour configurer les paramètres de connexion de base du routeur 802.11g 54Mbps Router.

Pour installer le routeur 802.11g 54Mbps Router, votre nom d'utilisateur et votre mot de passe Internet vous seront demandés. Selon votre FAI, vous devez fournir les informations suivantes : adresse IP, masque de sous-réseau, passerelle/routeur, serveurs DNS/serveurs de noms et nom de service (facultatif).

**Remarque :** pour obtenir les informations nécessaires, consultez d'abord votre application de connexion. Si vous ne les trouvez pas, demandez à votre FAI de vous aider.

 Lancez un navigateur Web. Dans la ligne d'adresse de votre navigateur Web, tapez http://192.168.2.1 pour accéder à l'interface utilisateur Web.

Une fois la connexion établie, l'interface utilisateur Web s'affichera. Le mot de passe par défaut est **admin**. Cliquez sur **Login** (Connexion).

Lorsque vous accédez à l'interface utilisateur Web, cliquez sur l'assistant d'installation **(Setup Wizard)**.

**Remarque :** si vous êtes invité à vous connecter à Internet, vous devrez peut-être sélectionner **Try Again** (Réessayer) ou **Connect** (Se connecter), en fonction du navigateur utilisé.

- 2. Choisissez votre fuseau horaire et cliquez sur **Next** (Suivant).
- Choisissez votre type de haut débit. (Saisissez les informations correspondant au type de connexion Internet que vous avez choisie). Une fois que vous avez terminé, cliquez sur Next (Suivant). Reportez-vous à « Broadband Type (Type de haut débit) », page 13 pour plus de détails.
- 4. Si cela vous est demandé, saisissez l'adresse IP de votre routeur 802.11g 54Mbps Router et cliquez sur **Finish** (Terminer).

Après avoir effectué l'installation à l'aide de l'assistant, si la mention « Connected » (Connecté) n'apparaît pas, recommencez l'installation à l'aide de l'assistant.

Si l'interface utilisateur Web n'indique toujours pas le statut « Connected » (Connecté) ou si vous souhaitez valider vos paramètres Internet, cliquez sur Advanced Setup (Installation avancée), puis sélectionnez Status (Statut).

#### Pour effectuer une connexion sans fil :

Assurez-vous que tous les adaptateurs sans fil qui seront connectés au réseau sont paramétrés en mode Infrastructure. Si vous avez acheté le kit de démarrage sans fil USR5470 reportez-vous à la section « Naviguer dans

l'utilitaire de configuration sans fil » du guide de l'utilisateur de l'adaptateur 802.11g 54Mbps USB Adapter figurant sur le CD-ROM d'installation, afin de déterminer comment modifier ce paramètre et trouver vos informations de connexion. Si vous connectez un autre adaptateur sans fil, reportez-vous à la documentation fournie avec cet adaptateur.

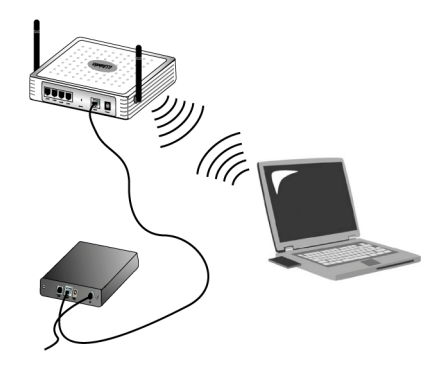

Lorsque vous avez terminé de configurer les paramètres de connexion de base, vous devriez pouvoir accéder à Internet. Pour vérifier l'état de votre connexion, ouvrez un navigateur Web et enregistrez votre produit sur **www.usr.com/productreg**. Si la page se charge, cela signifie que la procédure d'installation est terminée. Si la page ne se charge pas, reportez-vous à la section Dépannage de ce guide.

**Remarque :** reportez-vous à « Configuration du routeur 802.11g 54Mbps Router », page 10 pour obtenir de plus amples informations. Contactez votre FAI pour toute question concernant votre connexion ou le type de WAN dont vous disposez.

La procédure d'installation du routeur 802.11g 54Mbps Router est maintenant terminée. En cas de problème, reportez-vous à « Dépannage », page 61 pour obtenir de plus amples informations.

Le routeur 802.11g 54Mbps Router peut être configuré sur Windows Internet Explorer 5.5 ou sur une version ultérieure. A l'aide de l'interface utilisateur Web, vous pouvez configurer le routeur 802.11g 54Mbps Router et consulter les statistiques de contrôle de l'activité du réseau.

Avant de vous connecter à l'administration en ligne Internet, vérifiez que :

- 1. Votre navigateur est configuré correctement (voir ci-dessous).
- **2.** Tous les pare-feu et les logiciels de sécurité en cours d'exécution sont désactivés.
- **3.** Le câble est correctement branché à l'ordinateur et au routeur 802.11g 54Mbps Router (ports 1 à 4).
- **4.** Le voyant DEL correspondant au port utilisé est vert. Si la lumière correspondant à la connexion n'est pas allumée, essayez avec un autre câble jusqu'à obtention d'une connexion adéquate.

## Navigation dans l'interface du navigateur Web

Pour accéder à l'interface utilisateur du routeur 802.11g 54Mbps Router, entrez l'adresse IP du routeur 802.11g 54Mbps Router dans votre navigateur Web, soit http://192.168.2.1. Entrez ensuite le mot de

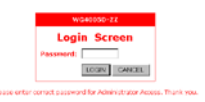

passe et cliquez sur LOGIN (Connexion). (Le mot de passe par défaut est **admin**.)

**Remarque :** les mots de passe peuvent contenir de 3 à 12 caractères alphanumériques et sensibles à la casse.

La page d'accueil affiche l'assistant d'installation et les options d'installation avancée.

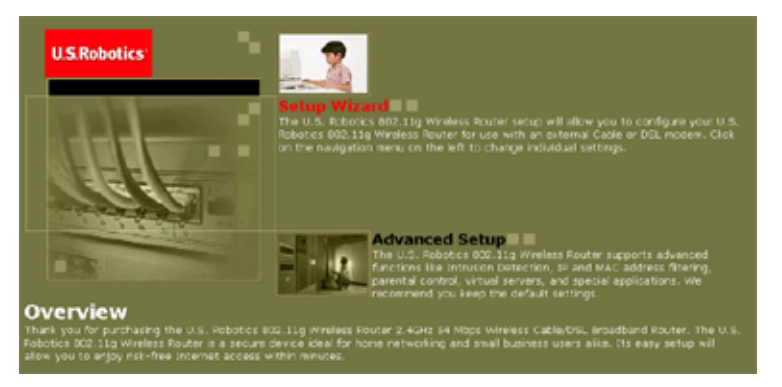

L'interface utilisateur du routeur 802.11g 54Mbps Router contient un assistant d'installation et des options d'installation avancée. Utilisez l'assistant d'installation si vous souhaitez installer rapidement le routeur 802.11g 54Mbps Router, et l'utiliser avec un modem câble ou DSL.

L'installation avancée propose des fonctions plus avancées comme la détection des attaques pirates, le filtrage des adresses IP et Mac, la détection des intrusions, l'installation d'un serveur virtuel, des hôtes DMZ virtuels, ainsi que d'autres fonctions avancées.

#### Modification de la configuration

Les paramètres configurables sont accompagnés d'une boîte de dialogue ou d'une liste déroulante. Une fois que des changements de configuration ont été apportés dans une page, cliquez sur **APPLY** (Appliquer) ou sur **NEXT** (Suivant) en bas de la page pour activer les nouveaux paramètres.

# Setup Wizard (Assistant d'installation)

#### Time Zone (Fuseau horaire)

Cliquez sur l'image de l'assistant d'installation. Le premier élément de l'assistant d'installation est le paramétrage du fuseau horaire.

| U.S.Robotics <sup>.</sup>                                                               | Setup Witard Millione elayed                                                                                                    |
|-----------------------------------------------------------------------------------------|----------------------------------------------------------------------------------------------------|
| <ul> <li>1. Time Zase</li> <li>2. Breadband Type</li> <li>3. IP Address Info</li> </ul> | Time Zone     Set the two zone for the U.G. Reactes E02.11g Wastess Router - This information is used for log entries and clent     Burling. |
|                                                                                         | Set Time Zone<br>(GMT-12 90) Enewersk, Kurdjølsk                                                                                             |
|                                                                                         |                                                                                                    |

Pour un réglage adéquat de l'heure correspondant aux filtrages clients et aux événements du journal, il est indispensable de préciser le fuseau horaire. Sélectionnez votre fuseau horaire dans la liste déroulante, et cliquez sur **NEXT** (Suivant).

## Broadband Type (Type de haut débit)

Sélectionnez le type de connexion haut débit dont vous disposez.

**Remarque :** si vous ne savez pas exactement quel type de service vous utilisez, renseignez-vous auprès de votre fournisseur d'accès à Internet.

Pour une connexion à l'aide d'un modem câble, reportez-vous à la page suivante. Pour une connexion xDSL à IP fixe, voir « Fixed-IP xDSL (Connexion xDSL à IP fixe) », page 14, pour une connexion PPPoE xDSL, voir « PPPoE xDSL (Connexion PPPoE xDSL) », page 15, pour une connexion PPTP, voir « Point-to-Point Tunneling Protocol (PPTP) », page 16, et pour une connexion BigPond, voir « BigPond », page 17.

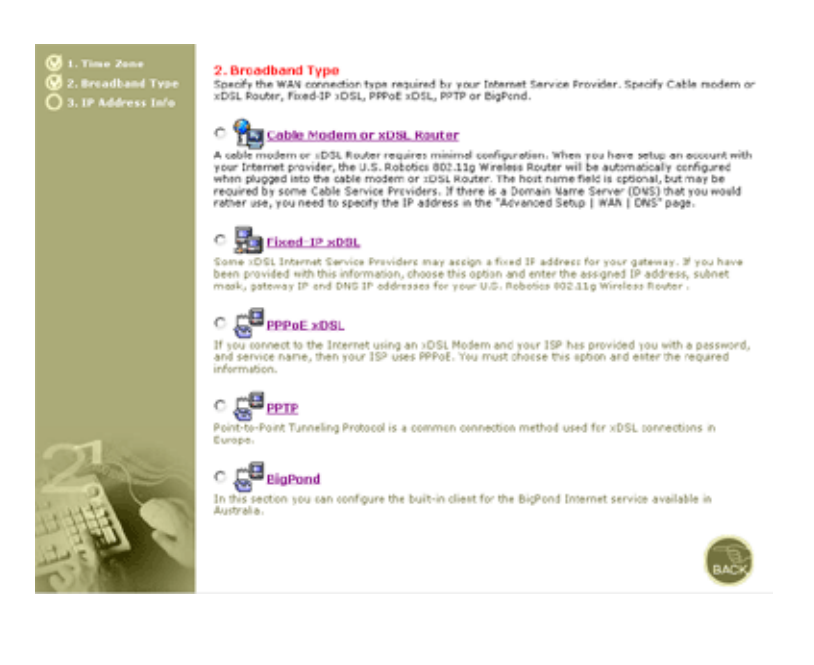

#### Cable Modem or xDSL Router

Votre fournisseur d'accès à Internet vous a probablement attribué un nom d'hôte. Dans ce cas, saisissez-le dans le champ correspondant.

| 3. IP Address Information  |                   |
|----------------------------|-------------------|
| Cable Modem or xDSL Router |                   |
| Host Name:                 |                   |
| MAC Address:               |                   |
|                            | Clone MAC Address |
|                            | Cione MAC Address |

A cable modem requires minimal configuration. If the ISP requires you to input a Host Name, type it in the "Host Name" field above.

Il se peut que votre connexion nécessite le clonage de votre adresse Mac. Dans ce cas, saisissez l'adresse Mac de l'adaptateur réseau utilisé pour installer votre connexion câblée. Cliquez ensuite sur **Clone MAC address** (Cloner l'adresse Mac).

Pour mettre un terme au processus de configuration, cliquez sur **Finish** (Terminer). La page Status (Statut) s'affiche en indiquant le statut de la connexion, ainsi que d'autres informations. Voir « Status (Statut) », page 59 pour en savoir plus.

#### Fixed-IP xDSL (Connexion xDSL à IP fixe)

Fixed-IP xDSL

Enter the IP address, Subnet Mask, Gateway IP address, and DNS IP address provided to you by your ISP in the appropriate fields above.

Certains fournisseurs d'accès à Internet xDSL assignent à leurs utilisateurs une adresse IP fixe (statique). Si cette adresse vous a été communiquée, choisissez cette option, puis entrez l'adresse IP qui vous a été attribuée, le masque de sous-réseau, l'adresse IP de la passerelle et du serveur DNS. Pour mettre un terme au processus de configuration, cliquez sur **Finish** (Terminer).

| PPPoE xDSL | (Connexion | PPPoE xDSL) |
|------------|------------|-------------|
|------------|------------|-------------|

| 3. IP Address Info | rmation                          |                        |
|--------------------|----------------------------------|------------------------|
| E PPPoE            |                                  |                        |
|                    | User Name :                      |                        |
|                    | Password :                       |                        |
|                    | Please retype your<br>password : |                        |
|                    | Service Name :                   |                        |
|                    | MTU :                            | (576<=MTU Value<=1492) |
|                    | Maximum Idle Time (0-60) :       | (minutes)              |

Enter the User Name and Password required by your ISP in the appropriate fields. If your ISP has provided you with a Service Name enter it in the "Service Name" field, otherwise, leave it blank.

Entrez le nom d'utilisateur et le mot de passe PPPoE fournis par votre fournisseur d'accès. Le champ Service Name (Nom du service) est généralement facultatif, mais peut être obligatoire avec certains fournisseurs d'accès.

Ne modifiez pas la valeur par défaut (1454) du champ Maximum Transmission Unit (Unité de transmission maximale (MTU)) à moins d'une spécification contraire de la part de votre fournisseur d'accès.

Dans le champ Maximum Idle Time, entrez un temps d'attente maximum (en minutes) pour définir l'intervalle pendant lequel la connexion Internet est maintenue en cas d'inactivité. Si la connexion est inactive pendant une durée supérieure au temps d'attente maximum (o, par défaut), elle sera interrompue.

Activez l'option Auto-reconnect (Reconnexion automatique) pour rétablir automatiquement la connexion dès que vous tentez d'accéder à Internet. Pour mettre un terme au processus de configuration, cliquez sur **Finish** (Terminer).

#### 

Point-to-Point Tunneling Protocol (PPTP)

Le Protocole PPTP est une méthode de connexion utilisée en Europe pour les connexions xDSL. Elle est utilisée pour relier plusieurs réseaux physiques via Internet, considéré alors comme intermédiaire.

Si vous disposez des informations (nom du compte PPTP, mot de passe, nom d'hôte, adresse IP de service, adresse IP attribuée et masque de sous-réseau) permettant de renseigner les champs à l'écran, saisissez-les dans les champs correspondants.

Ne modifiez pas la valeur par défaut (1460) du champ Maximum Transmission Unit (Unité de transmission maximale (MTU)) à moins d'une spécification contraire de la part de votre fournisseur d'accès.

Dans le champ Maximum Idle Time, entrez un temps d'attente maximum (en minutes) pour définir l'intervalle pendant lequel la connexion Internet est maintenue en cas d'inactivité. Si la connexion est inactive pendant une durée supérieure au temps d'attente maximum (10, par défaut), elle sera interrompue.

Activez l'option Auto-reconnect (Reconnexion automatique) pour rétablir automatiquement la connexion dès que vous tentez d'accéder à Internet. Pour mettre un terme au processus de configuration, cliquez sur **Finish** (Terminer).

# Setup Wizard (Assistant d'installation)

#### BigPond

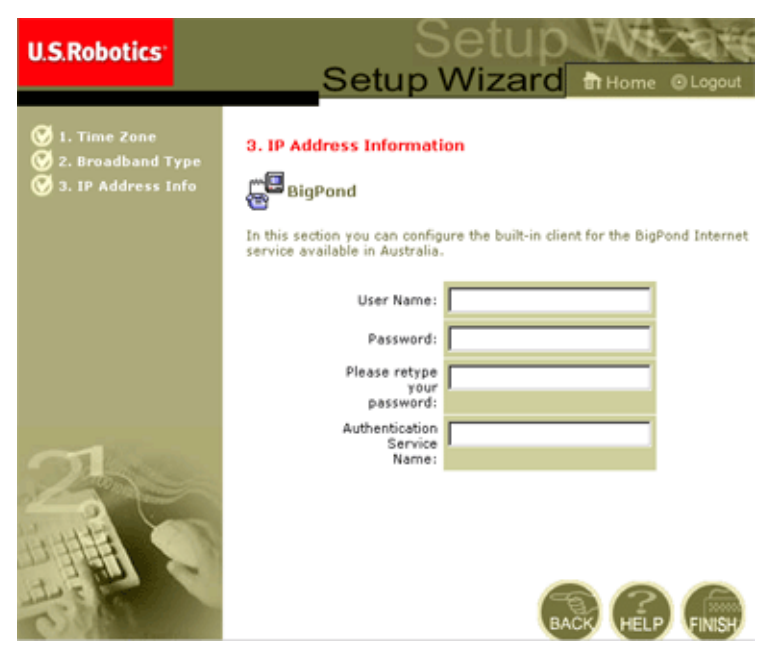

Si vous utilisez le service Internet BigPond (Australie uniquement), entrez votre nom d'utilisateur, mot de passe et nom d'authentification de service pour permettre l'authentification BigPond. Pour mettre un terme au processus de configuration, cliquez sur **Finish** (Terminer).

# Installation avancée

Utilisez l'interface utilisateur Web pour définir les paramètres système, gérer et contrôler le routeur 802.11g 54Mbps Router et ses ports, ou contrôler l'état du réseau. Le tableau suivant répertorie les options disponibles dans ce programme :

| Menu                              | Description                                                                                                    |  |
|-----------------------------------|----------------------------------------------------------------------------------------------------|--|
| System<br>(Système)               | Permet de paramètrer le fuseau horaire, le mot de passe<br>administrateur, le serveur du journal système, ainsi que<br>l'adresse IP du PC qui sera autorisé à gérer le 802.11g 54Mbps<br>Router à distance.                                                                                                    |  |
| WAN                               | <ul> <li>Permet de spécifier le type de connexion Internet : (1) IP<br/>Dynamique, (2) Configuration PPPoE, (3) PPTP, (4) IP<br/>statique et adresse de passerelle du FAI ou (5) BigPond<br/>(service Internet disponible en Australie).</li> </ul>                                                                                                    |  |
|                                   | <ul> <li>Permet de spécifier les serveurs DNS à utiliser pour la résolution du nom de domaine.</li> </ul>                                                                                                    |  |
| LAN                               | Permet de définir la configuration TCP/IP de l'interface LAN du routeur 802.11g 54Mbps Router et de tous les clients DHCP.                                                                                                    |  |
| Wireless<br>(Sans fil)            | Permet de configurer la fréquence radio, le SSID, le cryptage WAP/WEP et 802.1x pour les communications sans fil.                                                                                                    |  |
| NAT                               | Permet de partager un compte FAI unique entre plusieurs utilisateurs, et de définir des serveurs virtuels.                                                                                                    |  |
| Firewall<br>(Pare-feu)            | Permet de configurer une série de fonctions spécialisées et de<br>fonctions de sécurité, notamment le contrôle d'accès, la<br>prévention du piratage informatique et la DMZ (zone<br>démilitarisée).                                                                                                    |  |
| DDNS                              | Le serveur DNS dynamique fournit aux utilisateurs d'Internet<br>une méthode qui leur permet d'associer leur nom de domaine<br>à un ordinateur ou à un serveur.                                                                                                    |  |
| UPnP (Universal<br>Plug and Play) | Grâce à la fonction UPnP, un périphérique peut se connecter<br>automatiquement à un réseau, obtenir une adresse IP,<br>communiquer ses capacités et être « averti » de la présence et<br>des capacités des autres périphériques du réseau. Les<br>périphériques peuvent ainsi communiquer directement entre<br>eux, augmentant ainsi les capacités des réseaux poste à poste. |  |

| Description                                                                                                    |
|----------------------------------------------------------------------------------------------------|
| Ce menu contient les options permettant de sauvegarder et de restaurer la configuration en cours, de rétablir tous les paramètres par défaut, de mettre à jour les microcodes du système ou de réinitialiser le système.                |
| Permet d'obtenir des renseignements sur le type et le statut de<br>la connexion WAN, les numéros de version du matériel et des<br>microcodes, les paramètres IP du système, ainsi que sur le<br>protocole DHCP, le NAT et les pare-feu. |
| Permet d'afficher le nombre de clients associés, les versions<br>des microcodes, l'adresse Mac physique de chaque interface<br>média, ainsi que le numéro de série et la version du matériel.                                           |
| Permet d'afficher le journal de sécurité et le journal du client<br>DHCP.                                                                                                    |
|                                                                                                    |

# System (Système)

#### Time Zone (Fuseau horaire)

| U.S.Robotics                                                                                                    |                                                                                                    |
|----------------------------------------------------------------------------------------------------|----------------------------------------------------------------------------------------------------|
| 3. System<br>> Trace Tone<br>> Password Settings<br>> Password Settings<br>> Password Settings<br>> system<br>> system<br>> System<br>> System | Time Zone Use the section below to configure the U.S. Robolics 002.11g Wireless Router's system time. Solid your timesone and configure the daylight savings option based on your location. This information is used for the simulidate parential roles you can ondycare with the U.S. Robolics 302.11g Wireless Router's Advanced Reveal. This information is able used for your network loging. One you set you can endpose you can advanced reveal update the U.S. Robolics 312.11g Wireless Router's internal dook by synchranizing with a public time sarvar size the Internat. To configure this setting, choose one of the approve below - south option along a different method of updating. |
| o UEnP<br>O Tools<br>O Status                                                                                                    | bet your Lobal Timezone Settings<br>Time Zone: [(GMT-0800) Pacific Time (US & Canada)<br>Daylight Savings: 『 - Enable Auto Lipdate feature<br>Starts on: January 및 1 및<br>Ends on: January 및 1 및                                                                                                    |
| 1                                                                                                    | Cet Data and Time by online Time Servers (NTF) Pre-set: Servers: time not gov Sunchow! Custom: Server: Sync.Now!                                                                                                    |

Cette section vous permet de définir le fuseau horaire et le serveur horaire du routeur 802.11g 54Mbps Router. Ces informations sont utilisées pour les entrées du journal et le contrôle d'accès client.

• Set your Local Timezone Settings (Définir vos paramètres locaux de fuseau horaire)

Sélectionnez votre fuseau horaire dans la liste déroulante, ainsi que les dates de début et de fin pour l'heure d'été, le cas échéant.

Pour mettre à jour automatiquement l'horloge interne du routeur 802.11g 54Mbps Router en le synchronisant avec un serveur horaire public en ligne, conformez-vous à l'une des méthodes suivantes :

• Get Date and Time from online Time Servers (NTP) (Obtenir la date et l'heure des serveurs horaires en ligne (Network Time Protocol))

Choisissez le serveur horaire en ligne standard de votre zone dans le menu déroulant ou entrez l'adresse IP du serveur horaire de votre réseau.

• Set Date and Time using the PC's Date and Time (Définir la date et l'heure à l'aide de la fonction correspondante de votre PC)

Sélectionnez le bouton radio permettant de synchroniser l'horloge interne du routeur 802.11g 54Mbps Router avec celle du PC hôte.

• Set Date and Time manually (Paramétrer manuellement la date et l'heure)

Pour paramétrer manuellement la date et l'heure, configurez la date en sélectionnant les options de la liste déroulante, puis saisissez les chiffres de l'heure.

| U.S.Robotics                                                                                                    |                                                                                                    |
|----------------------------------------------------------------------------------------------------|----------------------------------------------------------------------------------------------------|
| 0 System<br>1 Real Zone<br>1 Real York Sectors<br>1 Real York Sectors<br>2 System<br>2 System<br>2 Man<br>2 Man<br>2 Renal<br>2 Man<br>2 Man<br>2 Renal<br>2 Orochs<br>2 Umin<br>3 Sectors<br>2 Sectors<br>2 Sec | Password Settings Set a password for secure across to the U.S. Robotics R02.11g Wireless Router Web Management. You can also configure the amount of the thirt pound is step logged into the U.S. Robotics R02.11g wireless Router using the idle time settings.  Password Options  Current Password :  Confirm New Password :  Date Time Out Settings  (de Time Out :  Password Setting into the U.S. Robotics R02.11g Wireless Router with the Out Setting into the U.S. Robotics R02.11g Wireless Router using the idle time out |

#### Password Settings (Paramètres du mot de passe)

Utilisez ce menu pour restreindre l'accès en fonction d'un mot de passe. Pour des raisons de sécurité, il est recommandé de déterminer votre propre mot de passe avant de connecter le routeur 802.11g 54Mbps Router à Internet. (Par défaut : **admin**)

Les mots de passe peuvent contenir de 3 à 12 caractères alphanumériques et sont sensibles à la casse.

**Remarque :** si vous perdez votre mot de passe ou que vous ne pouvez plus accéder à l'interface utilisateur, appuyez sur le bouton de réinitialisation (RESET) situé sur le panneau arrière (en le maintenant enfoncé pendant au moins 5 secondes), afin de restaurer les valeurs par défaut.

Dans le champ Maximum Idle Time Out, saisissez un temps d'attente maximum (en minutes) pour définir l'intervalle de temps maximum pendant lequel la connexion est maintenue en cas d'inactivité. Si la connexion reste inactive pendant une durée supérieure au temps d'attente maximum indiqué, vous serez déconnecté du système et vous devrez vous connecter à nouveau à l'interface utilisateur Web. (Par défaut : 9 minutes)

#### **Remote Management (Administration à distance)**

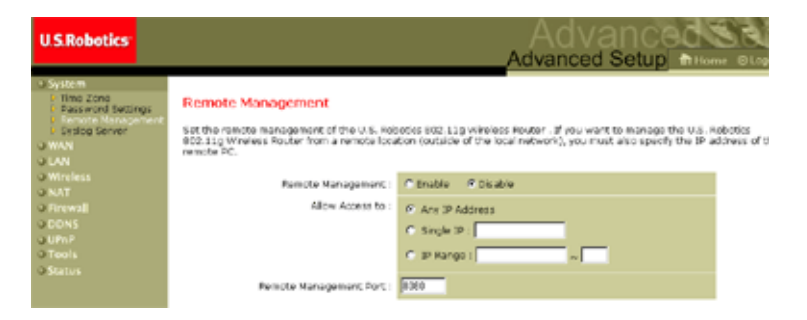

L'administration à distance permet à un PC distant de configurer, gérer et contrôler le routeur 802.11g 54Mbps Router à l'aide d'un navigateur Web standard. Cochez la case **Enable** (Activer), puis indiquez la ou les adresses IP de l'hôte distant. Cliquez sur **APPLY** (Appliquer). (Par défaut : désactivé)

Remarque : si vous sélectionnez Any IP Adress (Toutes adresses IP) dans le champ Allow Access to (Autoriser l'accès à), tous les hôtes pourront gérer le routeur 802.11g 54Mbps Router.

#### Server Syslog (Serveur Syslog)

| U.S.Robotics                                                                                                    |                                                                                                    |
|----------------------------------------------------------------------------------------------------|----------------------------------------------------------------------------------------------------|
| Sintem<br>Seasons Area<br>Parante Analysis<br>Parante Analysis<br>Parante Analysis<br>Value<br>Value<br>Ann<br>Ann<br>Ann<br>Ann<br>Ann<br>Ann<br>Ann<br>An | Syslog Server<br>Using hits pady systems, this Syslog Server to the advances raily downlike the U.S. Repolitics M2.2.11g wherever Rockering to the<br>united Problems syscified before<br>Server LAN IP Address DB 112168 |

Le serveur Syslog télécharge le fichier journal du routeur 802.11g 54Mbps Router sur le serveur à l'aide de l'adresse IP spécifiée dans cette section. (Par défaut : désactivé)

## Installation avancée

#### WAN

| U.S.Robotics                                                                                                    |                                                                                                    | Advanced Setup In Home of                                                                                                    |
|----------------------------------------------------------------------------------------------------|----------------------------------------------------------------------------------------------------|----------------------------------------------------------------------------------------------------|
| G System<br>G WAN<br>D Chrunck (D<br>P Physic<br>P Physic<br>D Status<br>G Mindess<br>G Mindess<br>G Mindess<br>G Mindess<br>G Unix<br>G Tools<br>G Status | WAN Settings<br>The U.S. Fabrics 603.319 W<br>G. Dynamic IP Address<br>C. FPTPE<br>C. NAME IP Address<br>C. BigPend | relate Fouter can be connected to your service provider in any of the following ways:<br>Obtains an IP address automatically from your service provider.<br>PPP over Efformet is a common connection method used for x000.<br>Post-to-their Township Protocol is a common connection method<br>used in tampent XDM, connection.<br>Your service provider provides a static IP address to access Internet<br>Service.<br>In this proton you can configure the bulkent list the the Exprend<br>Internet across another in Alarians.<br>Internet control on any particular |

Précisez le type de connexion WAN fournie par votre fournisseur d'accès à Internet, puis cliquez sur **More Configuration** (Configuration supplémentaire) pour saisir les paramètres de configuration supplémentaires correspondant au type de connexion sélectionné.

#### Dynamic IP (IP dynamique)

| U.S.Robotics                                                                                                    |                                                                                                    |
|----------------------------------------------------------------------------------------------------|----------------------------------------------------------------------------------------------------|
| O System<br>O WAN<br>Synamic IP<br>Shroc<br>Shroc<br>S | Dynamic IP The last name is extrousl, but nave be required by some Service Provider's. The default MAC address is set to the MAR's price Tenrice Provider, you can the 'Cline MAC halfmar' button to copy the MAC address of the Networks interface Card installed in your PC to replace the WAR MAC address. If receiving, you can use the 'Nelesse' and 'Renew' buttons on the Status page to release and renew the WAR is address. Hut Itamer HAC Address: Date MAC Address Date MAC Address |
| 4                                                                                                    | 6 8 9                                                                                                    |

Le nom d'hôte est facultatif, mais peut être requis par certains FAI. L'adresse Mac par défaut est indiquée sur l'interface physique WAN du routeur 802.11g 54Mbps Router. Utilisez cette adresse lorsque vous vous enregistrez auprès de services Internet, et ne la modifiez pas à moins que votre FAI ne vous le demande. Si votre FAI a utilisé l'adresse Mac d'un adaptateur Ethernet comme identifiant lors de la première installation de votre compte haut débit, connectez votre PC au routeur 802.11g 54Mbps Router en utilisant uniquement l'adresse Mac enregistrée, puis cliquez sur le bouton Clone MAC Address (Cloner l'adresse Mac). Cette action permet de remplacer l'adresse Mac actuelle du routeur 802.11g 54Mbps Router par l'adresse Mac de l'adaptateur Ethernet déjà enregistrée. Si vous ne savez pas avec certitude quel PC a été configuré en premier par le technicien haut débit, appelez votre FAI et demandez-lui d'enregistrer une nouvelle adresse Mac pour votre compte. Enregistrez l'adresse Mac par défaut du routeur 802.11g 54Mbps Router.

#### Installation avancée

#### **PPPoE (Point-to-Point Over Ethernet)**

| U.S.Robotics                                                                          |                                                                                                    |
|---------------------------------------------------------------------------------------|----------------------------------------------------------------------------------------------------|
| O System<br>DWAN<br>P Dynanic (P<br>P PPPot<br>P Static (P<br>P BigPond<br>D NS       | PPPoC<br>Enter the PPOE user name and password assigned by your Service Provider. The Service Name is<br>normally optional, but may be required by same service providers. Enter a Maximum Id® Time (in<br>mistutes) to define a maximum period of time for which the Internet connection is maintained during<br>inactivity. If the contentions is inativity for longer than the Maximum Id® Time, then it will be dripped.<br>You can enable the Auto-recornect option to automatically ne-establish the connection as soon as you<br>attempt to access the Internet again. |
| © LAN<br>© Wireless<br>© NAT<br>© Firewall<br>© DDNS<br>© UPnP<br>© Tools<br>© Status | If your Internet Service Provider requires the use of PPDoB, enter the information below. User Names Password: Please retype your Service Names                                                                                                    |
| ļ                                                                                     | MTU: 1492 (576<=MTJ Value<=1492)<br>Maximum Idle Time (0-60)<br>Maximum Idle Time (0-60)<br>Maximum Idle Time (0-60)<br>Maximum Idle Time (0-60)<br>Maximum Idle Time (0-60)<br>Maximum Idle Time (0-60)<br>Maximum Idle Time (0-60)<br>Maximum Idle Time (0-60)<br>Maximum Idle Time (0-60)                                                                                                    |

Entrez le nom d'utilisateur et le mot de passe PPPoE (Protocole Point à Point sur Ethernet) fournis par votre fournisseur d'accès. Le champ Service Name (Nom du service) est généralement facultatif, mais peut être obligatoire avec certains fournisseurs d'accès.

Le champ MTU (Maximum Transmission Unit) permet de définir l'unité de transmission maximale pour la taille des paquets de données. Ne modifiez pas la valeur par défaut de ce champ (1454), à moins d'une spécification contraire de la part de votre fournisseur.

Dans le champ Maximum Idle Time, saisissez un temps d'attente maximum (en minutes) définissant l'intervalle pendant lequel la connexion Internet est maintenue en cas d'inactivité. Si la connexion est inactive pendant une durée supérieure au temps d'attente maximum, elle sera interrompue. (Par défaut : 10 minutes)

Activez l'option **Auto-reconnect** (Reconnexion automatique) pour rétablir automatiquement la connexion dès que vous tentez d'accéder à Internet.

U.S.Robotics Advanced Setup Point-to-Point Tunceling Protocol is without used in European vDSL connections PPTP Account: PPTP Password: Please retype your naspandi Host Name: Service IP Address: My 3P Address: My Subnet Mask: MTU (576-1460): 1460 Maximum Idie Time (0-60): Auto-reconnect: If you have an ISP that charges by the time, chance your idle time out value to 1 minute

#### Protocole PPTP (Point-to-Point Tunneling Protocol)

Le Protocole PPTP est utilisé pour relier plusieurs réseaux physiques via Internet, considéré alors comme intermédiaire. L'écran ci-dessus permet aux PC clients d'établir une session PPTP standard et de configurer le client PPTP sur chaque PC client sans aucun problème.

Saisissez le compte PPTP, le mot de passe, le nom d'hôte et l'adresse IP de service (généralement fournie par votre FAI), l'adresse IP attribuée et le masque de sous-réseau dans les champs correspondants.

Ne modifiez pas la valeur par défaut (1454) du champ MTU (Maximum Transmission Unit - Unité de transmission maximale), à moins d'une spécification contraire de la part de votre fournisseur. Dans le champ Maximum Idle Time, saisissez un temps d'attente maximum (en minutes) définissant l'intervalle pendant lequel la connexion PPTP est maintenue en cas d'inactivité. Si la connexion est inactive pendant une durée supérieure au temps d'attente maximum, elle sera interrompue. (Par défaut : o minute)

#### Static IP (IP statique)

| U.S.Robotics                                                              | Advanced Set                                                                                                    |
|---------------------------------------------------------------------------|----------------------------------------------------------------------------------------------------|
|                                                                           | Advanced Setup Thome @Logout                                                                                                    |
| O System                                                                  | Static IP                                                                                                    |
| WAN     Dynamic IP     PPPod     PPTP     Static IP     BigPond     DV(S) | ਡੀ your Service Provider has assigned a fixed IP address; enter the assigned IP address, subnet mask<br>and the gutamay address provided.<br>Nas your Service Provider given you an IP address and Gateway address? |
| o LAN<br>O Wireless<br>O NAT                                              | 1P address arsigned<br>by your Service<br>Provider:                                                                                                    |
| © Firewall<br>© DDNS                                                      | Subret Mask:                                                                                                    |
| O Tools<br>O Status                                                       | Gateway Address:                                                                                                    |
|                                                                           |                                                                                                    |
| 4                                                                         |                                                                                                    |

Si votre fournisseur d'accès à Internet vous a attribué une adresse IP fixe, saisissez cette adresse, ainsi que le masque de sous-réseau du routeur 802.11g 54Mbps Router, puis entrez l'adresse de passerelle de votre FAI.

Vous aurez besoin d'une adresse fixe si vous souhaitez fournir des services Internet, par exemple une serveur Web ou FTP.

#### BigPond

| U.S.Robotics                                                          | Advanced Setup Thome @Logod                                                                                                  |
|-----------------------------------------------------------------------|----------------------------------------------------------------------------------------------------|
| O System<br>O WAN<br>D Dynamic IP<br>D PPPOE<br>D PPTP<br>D Static IP | BigPond<br>In this settion you can configure the built-is client for the BigPond Internet service available in<br>Australia. |
| P DNS                                                                 | User Name:                                                                                                    |
| O Wireless                                                            | Pasaword:                                                                                                    |
| O NAT<br>O Firewall                                                   | Please retype your<br>password:                                                                                              |
| O DDNS<br>G UPnP                                                      | Authentication Service                                                                                                    |
| O Tools<br>O Status                                                   |                                                                                                    |
|                                                                       |                                                                                                    |
| 4                                                                     |                                                                                                    |

BigPond est un fournisseur d'accès à Internet australien qui utilise un système dit de « battement de cœur » pour établir les connexions Internet. Pour vous connecter, configurez le client intégré à l'aide de votre nom d'utilisateur, mot de passe et nom de service.

#### Installation avancée

#### DNS

| U.S.Robotics                                                                                                    | Advanced                                                                                                    |
|----------------------------------------------------------------------------------------------------|----------------------------------------------------------------------------------------------------|
| O System<br>VAN<br>VAN<br>POPOE<br>POPOE<br>POPOE<br>Static IP<br>Biglivend<br>CON<br>VAN<br>VAN<br>VAN<br>O UAN<br>O UAN<br>O Wireless<br>O VAT<br>O Firewall<br>O DDNS<br>O UPAP<br>O Tools<br>O Status | A Domain Name Server (DNS) is an index of IP addresses and Web addresses. If you type a Web<br>address into your browser, a DNS server for paed and conversions. Choose your Service Provider may<br>connect to the Informet with dynamic DF intony, it is likely that the DNS server DFs are also provider<br>address. Not overver, if there is a DNS server that you would rather use, you need to see of the D<br>address have.<br>Domain Name Server<br>(DNS) Address;<br>Costonal):<br>Domain Name Server |
|                                                                                                    | 6 🔿 📖                                                                                                    |

Les serveurs de nom de domaine créent des adresses IP numériques pour le nom de domaine équivalent (par ex. www.usr.com). Votre FAI doit vous fournir l'adresse IP d'un ou plusieurs serveurs DNS. Entrez ces adresses dans cet écran.

LAN

| U.S.Robotics                                                           | Advanced Setup Billions etc                                                                                                    |
|------------------------------------------------------------------------|----------------------------------------------------------------------------------------------------|
| System<br>SWAN<br>SLAN<br>Wincless<br>NAT<br>STormall<br>SODNS<br>SUPP | LAN Settings<br>You can enable DHCP to dynamically allocate IP addresses to your client PCs, or configure fittering functions base<br>or specific clients or protectis.The U.S. Robotics WC2.12g Wireless Router must have an IP address for the local<br>natwork.<br>LAN IP                                                                                                    |
| 3 Tools<br>3 Status                                                    | UP Address: [192 [163 ]2 [1<br>IIP Butenot Masks [256.255.255.0<br>DHOP Bervers IF Enabled /* Disabled                                                                                                    |
|                                                                        | Loose Time : Crewesk x                                                                                                    |
| 12                                                                     | IP Address Pool         Start IP I         112         160         2         100           End IP :         132         160         2         150         2         150           Domelin Name :         (optional)         1         1         1         1         1         1         1         1         1         1         1         1         1         1         1         1         1         1         1         1         1         1         1         1         1         1         1         1         1         1         1         1         1         1         1         1         1         1         1         1         1         1         1         1         1         1         1         1         1         1         1         1         1         1         1         1         1         1         1         1         1         1         1         1         1         1         1         1         1         1         1         1         1         1         1         1         1         1         1         1         1         1         1         1         1         1 |

- LAN IP : utilisez ce menu LAN pour configurer l'adresse IP LAN du 802.11g 54Mbps Router et activer le serveur DHCP pour l'attribution des adresses client dynamiques.
- Si cela vous est demandé, spécifiez une durée de bail. Pour certains réseaux domestiques, celle-ci est définie sur **Forever** (pour toujours), ce qui signifie que le bail a une durée illimitée.
- IP Address Pool : une plage d'adresses IP dynamiques peut être spécifiée (192.168.2.2–254). Les adresses IP partant de 192.168.2.100–199 sont les valeurs par défaut. Une fois que les adresses IP, par exemple 192.168.2.100–199, ont été attribuées, elles deviennent partie intégrante de la plage d'adresses IP dynamiques. Les adresses IP partant de 192.168.2.2–99 et de 192.168.2.200–254 seront disponibles en tant qu'adresses IP statiques.

Rappelez-vous de ne pas spécifier l'adresse du routeur 802.11g 54Mbps Router dans la plage d'adresses du client. Rappelez-vous également de configurer votre PC client pour l'attribution d'une adresse IP dynamique.

#### Wireless (Sans fil)

Pour configurer le routeur 802.11g 54Mbps Router en tant que point d'accès sans fil pour les clients sans fil (qu'ils soient stationnaires ou itinérants), il vous suffit de définir les options de canal radio, de SSID (Service Set Identifier) et de cryptage.

| Channel and SSID (Canal et SSID)                                             |                                                                                                    |                                                                               |
|------------------------------------------------------------------------------|----------------------------------------------------------------------------------------------------|-------------------------------------------------------------------------------|
| U.S.Robotics                                                                 |                                                                                                    |                                                                               |
| O System<br>O WAN<br>O LAN<br>O Wireless<br>P Channel and SSID<br>P Security | Channel and SSID<br>This page allows you to define 55:0, Transmission Refe, g Nitro and Channel ID for wireless<br>connection. In the wireless environment, this U.S. Pobotics 802:11g Wireless Router can also ad<br>wireless access point. These parameters are used for the mobile stations to consect to this acce<br>point. |                                                                               |
| o NAT<br>o Firewall<br>o DDNS<br>o UPNP<br>o Tools<br>o Status               | Network Name (SSID):<br>SSID Broadcast:<br>Wireless Node:<br>S4g+:<br>Transmission Rate:                                                                                                    | SSD<br>C Enable C Disable<br>Mined (115+11g)<br>C Enable C Disable<br>TMbps D |
|                                                                              |                                                                                                    |                                                                               |

#### Channel and SSID (Canal at SSID)

Vous devez spécifier un canal radio et un SSID communs qui seront utilisés par le routeur 802.11g 54Mbps Router et tous vos clients sans fil. Assurez-vous de configurer tous vos clients sur la même valeur.

Network Name (SSID) (Nom de réseau SSID) : le SSID (Service Set ID). Doit être défini sur la même valeur que les autres périphériques sans fil de votre réseau. (Par défaut : USR5462)

**Remarque :** le SSID est sensible à la casse et peut contenir jusqu'à 32 caractères alphanumériques.

*SSID Broadcast* (Diffusion SSID) : diffusion du SSID sur le réseau sans fil pour une connexion facile avec les PC clients. Pour des raisons de sécurité, désactivez cette option. (Par défaut : activé)

Remarque : si vous désactivez cette option, le SSID n'apparaîtra pas dans votre représentation de site. Il vous faudra alors créer un profil manuel pour vous connecter à ce service. Reportez-vous à la section « Navigation dans l'utilitaire de configuration sans fil » du Guide de l'utilisateur de l'adaptateur 802.11g 54Mbps USB Adapter figurant sur le CD-ROM d'installation.

*Wireless Mode* (Mode sans fil) : définit le mode de communication du routeur Router (défini par défaut sur Long Range ixed (11b+11g) (Longue portée mixte).

| Long Range Mixed (11b+11g) 💌 |
|------------------------------|
| Mixed (11b+11g)              |
| Long Range Mixed (11b+11g)   |
| 11g Only                     |
| 11b Only                     |

Il s'agit d'un mode de fonctionnement amélioré. La norme 802.11g associe les vitesses IEEE 802.11a et 54 Mbits/s. Ce mode fournit une connectivité sans fil de longue portée (100 m) associée aux normes IEEE 802.11b grâce à des vitesses supérieures et en prenant en charge de plus grandes distances entre un point d'accès sans fil et une carte PC sans fil.

*54g+ :* 54g+ est une technologie qui utilise des normes basées sur le Framebursting afin d'obtenir un débit plus élevé. Lorsque la technologie 54g+ est activée, le débit cumulé (la somme des vitesses de débit individuelles de tous les clients du réseau) peut s'améliorer de 25 % (maximum) sur les réseaux 802.11g uniquement et de 75% (maximum) sur les réseaux mixtes (réseaux utilisant à la fois des équipements 802.11g et 802.11b) (Par défaut : activé).
*Transmission Rate* (Débit de transmission) : définit le débit du flux de données transmis par le routeur 802.11g 54Mbps Router. Plus le débit de données est faible, plus la distance de transmission est longue. (Par défaut : défini sur Auto)

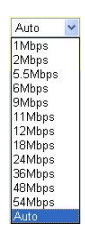

*Channel* (Canal) : canal radio utilisé par le routeur 802.11g 54Mbps Router pour communiquer avec les PC de son BSS. (Par défaut : défini sur 11)

**Remarque :** les paramètres de canaux disponibles sont limités en fonction des réglementations locales.

| U.S.Robotics                                                                         |                                                                                                    |
|--------------------------------------------------------------------------------------|----------------------------------------------------------------------------------------------------|
| O System<br>O WAN<br>O LAN<br>D Wireless<br>I Channel and SSED<br>I Society<br>I WDS | Security<br>This page allow you to transmit your data securely over the wireless network. Matching authentication<br>and encryption methods must be setup on your U.S. Robotics 802.11g Wireless Router and wireless<br>client devices to use security.<br>WDA. (WRI Protected Access) |
| o NAT<br>o Finewall<br>o DDNS<br>o UPnP<br>o Tools<br>o Status                       | WEA Entryption Type Disabled  WEP (Wred Ecu valent Privacia) WEP Entryption Type Disabled                                                                                                    |
|                                                                                      | 6 8 9                                                                                                    |

Security (Sécurité)

Si vous transmettez des données sensibles sur des canaux sans fil, il est conseillé d'activer le cryptage WAP (Wi-Fi Protected Access) ou WPE (Wired Equivalent Privacy). La sécurité par cryptage requiert l'utilisation du même ensemble de protocoles (WAP ou WEP) et des mêmes clés de cryptage et de décryptage pour le routeur 802.11g 54Mbps Router et tous vos clients sans fil. Pour un réseau plus sécurisé, le routeur 802.11g 54Mbps Router peut mettre en œuvre un ou plusieurs des mécanismes de sécurité suivants :

| • | Wi-Fi Protected Access (WAP) | page 35 |
|---|------------------------------|---------|
|   |                              |         |

Wired Equivalent Privacy (WEP) page 36

Les mécanismes de sécurité choisis dépendent du niveau de sécurité requis, des ressources réseau et administratives disponibles et du support logiciel fourni pour les clients sans fil. Le tableau suivant dresse une liste des considérations relatives à la sécurité sans fil.

| Mécanisme<br>de sécurité | Assistance<br>client                                                                                                    | Considérations de mise en<br>œuvre                                                                                                    |
|--------------------------|----------------------------------------------------------------------------------------------------|----------------------------------------------------------------------------------------------------|
| WEP                      | Support intégré pour<br>tous les périphériques<br>802.11b et 802.11g                                                                      | <ul> <li>Fournit uniquement la sécurité de base</li> <li>Requiert une gestion manuelle par clé</li> </ul>                                                                                                    |
| Mode WAP                 | Requiert un système<br>avec WAP actif et un<br>pilote de protocole pour<br>adaptateur réseau<br>(support natif fourni<br>avec Windows XP) | <ul> <li>Offre une bon niveau de sécurité pour<br/>les petits réseaux</li> <li>Requiert un serveur RADIUS<br/>configuré, ou une gestion manuelle<br/>de la clé pré-partagée</li> </ul>                                                                                                    |
|                          | Mode 802.1x<br>Requiert un système<br>avec WAP actif et un<br>pilote d'adaptateur<br>réseau<br>(support natif fourni<br>avec Windows XP)  | <ul> <li>Offre un niveau de sécurité robuste<br/>en mode WAP seulement<br/>(c'est-à-dire pour les clients WAP<br/>uniquement)</li> <li>Requiert un serveur RADIUS<br/>configuré</li> <li>Le type EAP (Extensible<br/>Authentication Protocol) 802.1x peut<br/>nécessiter la gestion de certificats<br/>numériques pour les clients et le<br/>serveur.</li> </ul> |

## Installation avancée

## WPA Encryption Type (Type de cryptage WAP)

Le protocole WAP constitue une solution de sécurité sans fil plus robuste que le protocole

| Disabled                        | ~ |
|---------------------------------|---|
| Disabled                        |   |
| Enabled - Manual Pre-Shared Key |   |
| Enabled - Pre-Shared Passphrase |   |
| Enabled - 802.1X Mode           |   |

WEP. Il utilise une combinaison de clés d'authentification et de diffusion/session 802.1x.

• Clé pré-partagée / phrases d'authentification

S'il n'y a pas de serveur d'authentification sur votre réseau SOHO, vous pouvez fournir la clé pré-partagée aux clients connectés au routeur 802.11g 54Mbps Router. Assurez-vous d'utiliser la même clé pour le routeur 802.11g 54Mbps Router et les clients connectés.

**Remarques : 1.** La clé pré-partagée manuelle prend en charge jusqu'à 64 caractères hexadécimaux.

- **2.** Caractères hexadécimaux de type 8~63 pour les phrases d'authentification pré-partagées.
- **3.** Evitez d'utiliser une clé trop longue ou trop complexe afin que vos clients la saisissent correctement.
- **4.** Un caractère hexadécimal est un chiffre ou une lettre compris entre o et 9 ou entre A et F.
- Mode 802.1X

Le routeur 802.11g 54Mbps Router vous permet d'utiliser l'authentification 802.1x pour un environnement de réseau d'entreprise équipé d'un serveur

| WPA (WiFi Protected       | Access) |                                      |
|---------------------------|---------|--------------------------------------|
| WPA Encryption Type       |         | Enabled - 802.1X Mode 🔹              |
| 000 11                    |         |                                      |
| 802.1X                    |         |                                      |
| Re-Authentication Period  | 3600    | Seconds (O for no re-authentication) |
| Quiet Period              | 60      | Seconds after authentication failed  |
| RADIUS Server Parameters: |         |                                      |
| Server IP                 |         |                                      |
| Server Port               | 1812    |                                      |
| Secret Key                |         |                                      |
| NAS-ID                    |         |                                      |

RADIUS. En mode 802.1x, l'accès sera contrôlé par rapport à la base de données d'authentification stockée sur le routeur 802.11g 54Mbps Router. Vous devez spécifier la période d'authentification et

les paramètres correspondants dans le champ RADIUS Server Parameters (Paramètres du serveur RADIUS) pour le protocole d'authentification à distance.

#### WEP Encryption Type (Type de cryptage WEP)

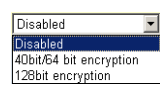

Vous avez le choix entre un cryptage standard 40 bits/64 bits ou un cryptage plus robuste à 128 bits.

Vous pouvez saisir les clés manuellement ou générer des clés de cryptage automatiques. Pour configurer les clés manuellement, entrez 5 paires hexadécimales pour chaque clé 40/64 bits ou 13 paires pour la seule clé 128 bits. Pour une sécurité 64 bits automatique, entrez une phrase d'authentification et cliquez sur **Generate** (Générer). Quatre clés seront générées (comme indiqué ci-dessous). Choisissez une clé dans la liste déroulante ou acceptez la clé par défaut. La sécurité automatique 128 bits génère une seule clé. (Par défaut : défini sur Open (Ouvert))

**Remarque :** les clés ASCII actives doivent comporter exactement 5 caractères pour un cryptage WEP 40/64 bits. Les clés ASCII actives doivent comporter exactement 13 caractères pour le cryptage WEP 128 bits.

| WEP (W                  | /ired Ed              | quivaler  | nt Priva | cy)                       |                                                |                        |
|-------------------------|-----------------------|-----------|----------|---------------------------|------------------------------------------------|------------------------|
| WEP Encr                | yption Ty             | pe        |          | 40bi                      | t/64 bit encryp                                | tion 💌                 |
| Select ker<br>Manual Hi | y general<br>ex Keys: | tion meth | nod      | Man<br>Man<br>ASC<br>Pass | iual Hex Key 🔽<br>ual Hex Key<br>II<br>sphrase | Active<br>Transmit Key |
| Key 1:                  | 00                    | 00        | 00       | 00                        | 00                                             | •                      |
| Key 2:                  | 00                    | 00        | 00       | 00                        | 00                                             | o                      |
| Кеу З:                  | 00                    | 00        | 00       | 00                        | 00                                             | o                      |
| Key 4:                  | 00                    | 00        | 00       | 00                        | 00                                             | o                      |
|                         | Valid cł              | naracters | for "Key | 1" to "K                  | ey 4" are '0-9                                 | ' and 'A-F'            |

| WEP (                                                                           | WEP (Wired Equivalent Privacy) |          |            |         |              |             |           |                           |
|---------------------------------------------------------------------------------|--------------------------------|----------|------------|---------|--------------|-------------|-----------|---------------------------|
| WEP Er                                                                          | ncryption                      | Туре     |            |         | 128bit enci  | yption      | •         |                           |
| Select key generation method Manual Hex Key<br>Manual Keys: ASCII<br>Passphrase |                                |          |            |         |              |             |           | Active<br>Transmit<br>Key |
| Key 1:                                                                          | 00                             | 00       | 00         | 00      | 00           | 00          | 00        | o                         |
|                                                                                 | 00                             | 00       | 00         | 00      | 00           | 00          | ]         |                           |
| Key 2:                                                                          | 00<br>00                       | 00       | 00         | 00      |              | 00          | 00        | ] •                       |
| Key 3:                                                                          | 00                             | 00       | 00         | 00      | 00           | 00          | 00        | 0                         |
|                                                                                 | 00                             | 00       | 00         | 00      | 00           | 00          |           |                           |
| Key 4:                                                                          | 00                             | 00       | 00         | 00      |              | 00          | 00        | 0                         |
|                                                                                 | Valid                          | characte | ers for "K | ey 1" t | :o "Key 4" - | are '0-9' ; | and 'A-F' |                           |

Si vous utilisez le cryptage, configurez les clés utilisées pour le routeur 802.11g 54Mbps Router sur chacun de vos clients sans fil. Notez que le cryptage WEP (Wired Equivalent Privacy) protège les données transmises entre des nœuds sans fil, mais ne protège pas les transmissions effectuées sur votre réseau câblé ou sur Internet.

## WDS (Wireless Distribution System)

#### WDS

When repeater is enabled, this U.S. Robotics 802.11g Wireless Router functions as a mireless repeater and is able to wirelessly communicate with other APs or Wireless Gateways via WDS (Wireless Distribution System) links. You can specify up to six: WDS links, where each link is defined by the MAC addresses of the other repeater capable AP or Wireless Gateway. Note that for each repeater AP or Wireless Gateway specified on this page, you must also configure that AP or Wireless Gateway to have a WDS link back to this U.S. Robotics 802.11g Wireless Router.

| Enable Repeater:  | E Contraction of the second second se |  |  |  |  |  |  |  |
|-------------------|----------------------------------------------------------------------------------------------------|--|--|--|--|--|--|--|
|                   | Check this box to enable this U.S. Robotics 802.11g Wireless<br>Router to communicate directly with other APs or Wireless<br>Gateways over WDS links.                                                                                                    |  |  |  |  |  |  |  |
| AP MAC address 1: |                                                                                                    |  |  |  |  |  |  |  |
| AP MAC address 2: |                                                                                                    |  |  |  |  |  |  |  |
| AP MAC address 3: |                                                                                                    |  |  |  |  |  |  |  |
| AP MAC address 4: |                                                                                                    |  |  |  |  |  |  |  |
| AP MAC address 5: |                                                                                                    |  |  |  |  |  |  |  |
| AP MAC address 6: |                                                                                                    |  |  |  |  |  |  |  |
|                   |                                                                                                    |  |  |  |  |  |  |  |
|                   |                                                                                                    |  |  |  |  |  |  |  |

Le WDS (système de distribution sans fil) est un système qui permet d'étendre la portée d'un réseau local sans fil (WLAN). Le WDS permet à un point d'accès d'établir un lien direct avec d'autres points d'accès, et aux stations de se déplacer librement dans la zone couverte par le WDS. (Par défaut : désactivé)

- **Remarques : 1.** Assurez-vous que tous les points d'accès dotés des mêmes liens WDS utilisent le même mode de fonctionnement (802.11b ou 802.11g) et le même numéro de canal radio.
  - 2. Il n'est pas recommandé de choisir l'option Auto (Automatique) pour le canal de communication lorsque vous utilisez le système WDS. (Reportez-vous à la section « Channel and SSID (Canal et SSID) », page 31.)

Pour établir une connexion WDS entre plusieurs points d'accès, conformez-vous aux étapes suivantes :

- 1. Sélectionnez Enable Repeater (Activer le répéteur).
- **2.** Entrez l'adresse Mac pour laquelle vous souhaitez créer une connexion WDS.
- 3. Cliquez sur Apply (Appliquer).

### **NAT - Network Address Translation**

Cette section vous permet de configurer le mappage d'adresse, le serveur virtuel, et des fonctionnalités spéciales de l'application. Ces paramètres permettent de contrôler l'ouverture des ports TCP/ UDP du pare-feu du routeur. Cette section peut être utilisée afin de permettre la prise en charge de plusieurs applications Internet, telles que des applications Web, FTP, Telnet et des applications de messagerie.

| U.S.Robotics                                                                                | Advanced                                                                                                    |
|---------------------------------------------------------------------------------------------|----------------------------------------------------------------------------------------------------|
|                                                                                             | Advanced Setup Bit Home @ Logout                                                                                                    |
| o System<br>o WAN<br>o LAN<br>o Wireless<br>o NAT                                           | Address Mapping<br>Network Address Translation (NAT) allows IP addresses used in a private local network to be mapped<br>to one or more addresses used in the public, global Internet. This feature limits the number of public IP<br>addresses required from the ISP and also mantains the publics and account of the local network. We<br>allow one or more than one public IP address to be mapped to a pool of local addresses. |
| Address Mapping     Virtual Server     Special Application     Growall     O ODNS     O DNS | Address Happing 1. Global IP: 0 0 0 is transformed as multiple virtual IPs fram 192.168.2 0 to 192.168.2 0                                                                                                    |
| o Urnn<br>O Tools<br>O Status                                                               | 2. Global IP: 0 0 0 0 is transformed as multiple virtual IPs fram 192.168.2 0 to 192.168.2 0 3. Global ID: 0 0 0 0 0 is transformed as multiple virtual IPs                                                                                                    |
|                                                                                             | from 192.168.2 0 to 192.168.2 0<br>4. Global IP: 0 0 0 0 is transformed as multiple virtual IPs                                                                                                    |
| 12                                                                                          | from 192.168.2 0 to 192.168.2 0<br>5. Global IP: 0 0 0 0 is transformed as multiple virtual IPs<br>from 192.168.2 0 to 192.168.2 0                                                                                                    |
| HO ST                                                                                       | 6. Global IP: 0 0 is transformed as multiple virtual IPs                                                                                                    |

#### Address Mapping (Mappage d'adresse)

Permet à une ou plusieurs adresses IP publiques d'être partagées entre plusieurs utilisateurs internes. Saisissez l'adresse IP publique que vous souhaitez partager dans le champ Global IP (IP global). Saisissez une plage d'adresses IP internes qui partageront l'adresse IP globale.

## Virtual Serve (Serveur virtuel)

| U.S.Robotics                                                                                                    |                                         |                                                                                                    | Advai<br>Advanced S                                                                                                    | etup втноте                                                                                              | R T                                   |
|----------------------------------------------------------------------------------------------------|-----------------------------------------|----------------------------------------------------------------------------------------------------|----------------------------------------------------------------------------------------------------|----------------------------------------------------------------------------------------------------|---------------------------------------|
| ⊃ System<br>⇒ WAN<br>⇒ UAN<br>⊃ Wincless<br>⊃ NAT                                                                                                    | You can<br>the Web<br>address<br>Router | I Server<br>Leanfoure the U.S. Robotos 60<br>Lean FTP of your local site via p<br>less. In other words, depending<br>redirects the onternal service r | R2.11g Winning Router as a virtual server is that remot<br>while if addresses can be automatically reducted to to<br>an the requested service (TRUMP) and manufer), the i<br>request to the appropriate server (Socated at another wh | e users accessing rervic<br>still servers configured wi<br>1.5. Reflotes 882.039 Wi<br>onai 3P address). | es ruch as<br>th private 3P<br>releas |
| <ul> <li>Address Mapping</li> <li>Virtual Server</li> </ul>                                                                                                    |                                         | Private IP                                                                                                    | Service Part                                                                                                    | Туро                                                                                                    | Enabled                               |
| <ul> <li>Special Application</li> <li>Firewall</li> </ul>                                                                                                    | 1.                                      | 192.158.2                                                                                                    |                                                                                                    | TCP 🔳                                                                                                    | E                                     |
| O DONS                                                                                                    | 2.                                      | 192.168.2                                                                                                    |                                                                                                    | TCP 1                                                                                                    | <b>E</b>                              |
| OTools                                                                                                    | 3.                                      | 192.160.2                                                                                                    |                                                                                                    | TCP .                                                                                                    | -                                     |
| © Status                                                                                                    | 4.                                      | 192.156.2                                                                                                    |                                                                                                    | 102 -                                                                                                    | E                                     |
|                                                                                                    | 5.                                      | 192.108.2                                                                                                    |                                                                                                    | হ ব্যা                                                                                                   | -                                     |
|                                                                                                    | 6.                                      | 192.160.2                                                                                                    |                                                                                                    | TCP .                                                                                                    | E                                     |
|                                                                                                    | 7.                                      | 192.156.2                                                                                                    |                                                                                                    | 102 -                                                                                                    | E.                                    |
|                                                                                                    | 0.                                      | 192.168.2                                                                                                    |                                                                                                    | TCP N                                                                                                    | E.                                    |
|                                                                                                    | 9.                                      | 192.168.2                                                                                                    |                                                                                                    | TCP .                                                                                                    | E                                     |
|                                                                                                    | 30.                                     | 192.150.2                                                                                                    |                                                                                                    | 100                                                                                                    | E                                     |
| CONTRACTOR OF A DESCRIPTION OF A DESCRIPTION OF A DESCRIP |                                         |                                                                                                    |                                                                                                    |                                                                                                    |                                       |

Si vous configurez le routeur 802.11g 54Mbps Router en tant que serveur virtuel, les utilisateurs distants accédant à des services tels qu'Internet ou FTP à partir de votre site local via des adresses IP publiques pourront être automatiquement redirigés vers des serveurs locaux configurés avec des adresses IP privées. En d'autres termes, en fonction du service requis (numéro de port TCP/UDP), le routeur 802.11g 54Mbps Router redirige la requête de service externe vers le serveur approprié (serveur dont l'adresse IP correspond à une adresse interne).

Par exemple, si vous paramétrez Type/Public Port (Port Type/Public) sur TCP/80 (HTTP ou Internet) et le port IP privé sur 192.168.2.2/80, toutes les requêtes HTTP provenant d'utilisateurs extérieurs seront transférées sur l'IP 192.168.2.2 du port 80. Par conséquent, en saisissant simplement l'adresse IP fournie par votre FAI, les utilisateurs d'Internet peuvent accéder au service dont ils ont besoin en fonction de l'adresse locale vers laquelle vous les redirigez.

Les ports de service TCP les plus courants sont paramétrés comme suit : HTTP : 80, FTP : 21, Telnet : 23 et POP3 : 110

#### **Special Applications (Applications spéciales)**

Certaines applications, comme les jeux sur Internet, les vidéoconférences, la téléphonie Internet et quelques autres, requièrent des connexions multiples. Ces applications ne peuvent pas fonctionner si le NAT est activé. Si vous avez besoin d'exécuter des applications requérant des connexions multiples, utilisez l'écran suivant pour préciser les ports publics supplémentaires devant être ouverts pour chaque application.

| U.S.Robotics                                                    |                                                                                                    |                                                                                              | Advanc<br>Advanced Setu                                                                                                    |                                                                           | O Lagout                             |
|-----------------------------------------------------------------|----------------------------------------------------------------------------------------------------|----------------------------------------------------------------------------------------------|----------------------------------------------------------------------------------------------------|---------------------------------------------------------------------------|--------------------------------------|
| o System<br>o WAN<br>o UAN<br>o Wireless                        | Some applications require the<br>These applications cannot we<br>multiple connections, carofy<br>as TCP or UCP, then enter the | Hicle connections, a<br>fk when Network Ad<br>the port normally as<br>a public ports associ- | uch as Britemet gaming, video conferencing, Intern<br>Kress Translation (NAT) is easiabled. If you need to<br>concerned with as application in the "trigger nert" fa<br>abod with the trigger port to open them for rebound | et telephony and<br>run applications to<br>id, calent the pro<br>traffic. | sthers,<br>het require<br>total type |
| Address Mapping                                                 | Trigger Pert/s                                                                                                    | Trigger Type                                                                                 | Public Port                                                                                                    | Public Type                                                               | Enabled                              |
| <ul> <li>Virtual Server</li> <li>Special Application</li> </ul> | 1.                                                                                                    | T(2 .                                                                                        |                                                                                                    | TCP .                                                                     | Π                                    |
| o Firewall<br>o DDNS                                            | 2                                                                                                    | 102 .                                                                                        |                                                                                                    | TOP .                                                                     | E                                    |
| o UPAP<br>O Tools                                               | 3.                                                                                                    | TOP 🔳                                                                                        |                                                                                                    | TCP 💌                                                                     | •                                    |
| o Status                                                        | 4.                                                                                                    | T0° 🗉                                                                                        |                                                                                                    | TOP .                                                                     | Π.                                   |
|                                                                 | 5.                                                                                                    | TOP E                                                                                        |                                                                                                    | TOP .                                                                     | Π                                    |
|                                                                 | 6                                                                                                    | T02 1                                                                                        |                                                                                                    | TCP .                                                                     | Π                                    |
|                                                                 | 7                                                                                                    | TCP .                                                                                        |                                                                                                    | TCP .                                                                     | π                                    |
| and summer the                                                  | 8                                                                                                    | 102                                                                                          | - selectione -                                                                                                    | TCP .                                                                     |                                      |
| A STATE OF THE OWNER                                            | 9.                                                                                                    | 102 .                                                                                        | Bette net<br>Disiped                                                                                                    | TOP .                                                                     |                                      |
| 2                                                               | at                                                                                                    | T02 1                                                                                        | MSN Garring Zone                                                                                                    | TCP .                                                                     | E                                    |
| 12                                                              |                                                                                                    | Figular application                                                                          | Cults Time 4                                                                                                    |                                                                           |                                      |

Spécifiez le numéro de port public normalement associé à une application dans le champ Trigger Port (Port déclencheur). Définissez le type de protocole sur TCP ou UDP, puis spécifiez les ports requis par l'application. Les applications courantes requérant plusieurs ports sont spécifiées dans le champ Popular Applications (Applications courantes). Dans la liste déroulante, choisissez l'application, puis choisissez un numéro de ligne dans lequel copier ces données.

**Remarque :** le fait de choisir une ligne contenant déjà des données efface ces dernières.

Exemple :

| ID | Port de<br>déclen-<br>chement | Type de<br>déclen-<br>chement | Port public         | Type public | Sur la<br>priorité |
|----|-------------------------------|-------------------------------|---------------------|-------------|--------------------|
| 1  | 6112                          | UDP                           | 6112                | UDP         | Battle.net         |
| 2  | 28800                         | TCP                           | 2300-2400,<br>47624 | TCP         | Zone de jeu<br>MSN |

Pour une liste complète des ports et des services fonctionnant sur chacun d'entre eux, visitez le site www.iana.org/assignments/port-numbers.

## Firewall (Pare-feu)

Le pare-feu du routeur 802.11g 54Mbps Router permet de contrôler l'accès des PC clients connectés, bloque les attaques pirates courantes, dont l'usurpation d'adresse IP, les « Land Attacks », « Pings of Death », les IP de longueur zéro, le bouclage des ports UDP, les « Smurf Attacks », « Snork Attacks », le balayage TCP nul et l'inondation TCP SYN. Le pare-feu n'affectant pas de façon significative les performances de votre système, nous vous conseillons de le laisser activé afin de protéger les utilisateurs de votre réseau. (Le pare-feu doit être activé pour accéder aux paramètres suivants).

**Remarque :** cliquez sur le bouton Apply (Appliquer), en bas à droite de l'écran, pour que vos modifications soient prises en compte.

| U.S.Robotics                                                                                                   |                                                                                           |                                                                | Ad\<br>Advance                                                                | /anced                      | SR B             |
|----------------------------------------------------------------------------------------------------|-------------------------------------------------------------------------------------------|----------------------------------------------------------------|-------------------------------------------------------------------------------|-----------------------------|------------------|
| O System<br>O WAN<br>O WAN<br>O Whiteless<br>O NAT<br>O Firewall<br>MCC Ther<br>V RE booking<br>Schooling July | Access Control<br>Access Control alloc<br>to actives:<br>• Enable Fills<br>• Normal Fills | er uners to block PC<br>ering Punction (<br>ering Table (up to | a or your nations: from gaining occess to th<br>Cryss. & to:<br>18 computers) | e Enternet. The user can be | ock PCs based on |
| Politication Detection     PONZ     O DONS     O UPvP                                                          | Client PC<br>Description                                                                  | Client PC IP<br>Address                                        | Client Service                                                                | Schedule Fulle<br>America   | Configure        |
| o Tools<br>o Status                                                                                            | 2 102 2                                                                                   | 192.165.2.55 ~                                                 | PTP, BetNeeding                                                               | Medking<br>text             | Edit Dates       |
| 1                                                                                                    | AALIX                                                                                     |                                                                |                                                                               | ß                           | ••               |

#### Access Control (Contrôle d'accès)

Cette option permet de spécifier différents privilèges basés sur l'adresse IP des PC clients. Pour activer la fonction de filtrage, cliquez sur **Yes** (Oui). **Remarque :** les PC configurés avec un pare-feu doivent être indiqués dans le tableau de contrôle d'accès.

**Remarque :** cliquez sur **Add PC** (Ajouter PC) et définissez les paramètres appropriés aux services du PC client (comme indiqué dans l'écran suivant).

| U.S.Robotics                                                                                                    |                                                                                                    | Advanced Setup                                                                                                    | C U                          |
|----------------------------------------------------------------------------------------------------|----------------------------------------------------------------------------------------------------|----------------------------------------------------------------------------------------------------|------------------------------|
| 0 System<br>0 WAN<br>0 LAN<br>0 LAN<br>0 NAT<br>0 Rimeal<br>8 Access Control<br>8 Mc PRor<br>0 UP, Nocking<br>9 Schaduls suite<br>9 Schaduls suite<br>9 Schaduls suite | Access Control Add PC This pape allows users to defer service for the bib biosist practice, you need to only the bib biosist practice, you need to only the bib read to configure the shellon of the biosist PC Description: [111] . Elevel PC De address: 342.3612.[ | terions of client PCs, including 19 alforess, service type and scheduling rule<br>gave the URL address from an the "URL Blocking Site" page. For the ochedules<br>first on the "Schedule Rule" page. | piteria. For<br>Ig function, |
| P DM2                                                                                                    | Client PC Service:     Kenvice Name                                                                                                    | Detail Decomption                                                                                                    | Mockma                       |
| OUP/P                                                                                                    | ***                                                                                                    | HTTP, TCP Port 83, 3128, 8000, 8080, 8081                                                                                                    | -                            |
| OTeols                                                                                                    | mmm with LRL blacking                                                                                                    | HTTP (Ref. URL Blocking Site Page)                                                                                                    |                              |
| OStatus                                                                                                    | E-mail Sending                                                                                                    | SMTP, TCP Port 25                                                                                                    |                              |
|                                                                                                    | Nexo Foreno                                                                                                    | MNTP, TCP Port 115                                                                                                    |                              |
|                                                                                                    | E-mail Receiving                                                                                                    | POPD, TCP Port 136                                                                                                    | •                            |
|                                                                                                    | Secure HTTP                                                                                                    | HTTPS, TCP Pert 443                                                                                                    |                              |
| A.                                                                                                    | rie Transfer                                                                                                    | FTP, TOP Port 21.                                                                                                    |                              |
|                                                                                                    | MSN Reccenger                                                                                                    | TCP Part LMS                                                                                                    | •                            |
| 7                                                                                                    | Telhet Service                                                                                                    | TCP Part 23                                                                                                    | Π                            |
| and a second                                                                                                    | ADM                                                                                                    | AOL Instant Messonger, TCP Port 5190                                                                                                    | <b>—</b>                     |

## MAC Filtering Table (Tableau de filtrage MAC)

| U.S.Robotics                                                                      |                                                                               |                                                                                      |                                                                      |                                                                                      | Ad                                              | Ad vance                 | vano<br>ed Setu               |                               | N O Logout                    |
|-----------------------------------------------------------------------------------|-------------------------------------------------------------------------------|--------------------------------------------------------------------------------------|----------------------------------------------------------------------|--------------------------------------------------------------------------------------|-------------------------------------------------|--------------------------|-------------------------------|-------------------------------|-------------------------------|
| O System O WAN O LNN O Wroless O NAT Freeval Freeval U.S. Nocen O Use, Nocen Puls | MAC Filte<br>This section i<br>have access<br>support up to<br>MAC A<br>MAC F | ering Ta<br>holps provide<br>to your nets<br>32 devices<br>ddress Con<br>itoring Tab | ble<br>es MAC Fi<br>work. All c<br>and appi<br>trol : f<br>le (up to | Itor config<br>other clien<br>lies to clien<br>C y <sub>BS</sub> &<br><b>32 comp</b> | uration. W<br>t devices<br>Ints.<br>No<br>Wors) | ihen enab<br>will get de | ied, only MAC<br>nied access. | addresses cr<br>This security | onfigurad will<br>feature can |
| P DM2                                                                             |                                                                               | 10                                                                                   |                                                                      |                                                                                      | Client #                                        | C MAC A                  | dness                         |                               |                               |
| O DDNS                                                                            |                                                                               | 1                                                                                    |                                                                      |                                                                                      | : [                                             | : -                      |                               |                               |                               |
| Q Tools                                                                           |                                                                               | 2                                                                                    |                                                                      |                                                                                      | : [                                             | : [                      |                               |                               |                               |
| QStatus                                                                           |                                                                               | э                                                                                    |                                                                      |                                                                                      | : [                                             | : [                      |                               |                               |                               |
|                                                                                   |                                                                               | +                                                                                    |                                                                      |                                                                                      | : [                                             | : [                      |                               |                               |                               |
|                                                                                   |                                                                               | 5                                                                                    |                                                                      | : -                                                                                  | : [                                             | : [                      | 1.                            | : -                           |                               |
|                                                                                   |                                                                               | 6                                                                                    |                                                                      | : -                                                                                  | :                                               | : [                      |                               |                               |                               |

La fonction Mac Filtering (Filtrage Mac) du routeur 802.11g 54Mbps Router vous permet de contrôler l'accès à votre réseau de 32 clients (au maximum) basés sur l'adresse Mac (Media Access Control) du système client. Cette ID est unique pour chaque adaptateur réseau. Si l'adresse Mac apparaît dans le tableau, ce système client aura accès au réseau.

Pour accéder au contrôle des adresses Mac, cliquez sur **Yes** (Oui). Grâce à cette action, seuls les PC apparaissant dans la liste pourront accéder au réseau. Saisissez les adresses Mac souhaitées, puis cliquez sur **Apply** (Appliquer).

## URL Blocking (Blocage d'URL)

Pour configurer la fonction de blocage d'URL, utilisez le tableau ci-dessous afin de préciser les sites Web (par ex. www.siteX.com) et/ou les mots clés que vous souhaitez filtrer sur votre réseau.

Pour terminer cette configuration, vous devrez créer ou modifier une règle d'accès dans « Access Control (Contrôle d'accès) », page 44. Pour modifier une règle existante, cliquez sur l'option **Edit** (Modifier) située en regard de la règle à modifier. Pour créer une nouvelle règle, cliquez sur l'option **Add PC** (Ajouter PC).

Dans la nouvelle section qui s'affiche, cochez l'option **WWW with URL Blocking** (WWW avec blocage d'URL) dans le tableau de service du PC client afin d'interdire l'accès aux sites Web et aux mots clés spécifiés ci-dessous.

| U.S.Robotics                                                                                                    |                                                                                                    |
|----------------------------------------------------------------------------------------------------|----------------------------------------------------------------------------------------------------|
| O System<br>O TAN<br>O LAN<br>O LAN<br>O Titreless<br>O NAT<br>I Access Control<br>MAC Files<br>D Chroking Rule | URL Blocking<br>Disallowed Web Sites and Keywords.<br>You can block access to certain Web sites from a particular PC by entering either a full URL address or<br>just a keyword of the Web site.<br>To specify the particular PC, go back to the "Access Control" page and check the box for "Hittp with URL<br>Blocking" in the "Normal Filtering Table". |
| E Intrusion Detection<br>E DR2<br>O DDHS<br>O UMPP<br>O Tools<br>O Status                                       | Rule Number         UFL / Keyword         Rule Number         UFL / Keyword           Site 1         Site 16         Site 16           Site 3         Site 17         Site 10           Site 4         Site 19         Site 19           Site 5         Site 20         Site 21           Site 7         Site 22         Site 22                           |
| 1                                                                                                    | Site         8         5ite         23           Site         9         5ite         24           Site         10         5ite         25           Site         11         5ite         26                                                                                                    |

Utilisez l'écran ci-dessus pour bloquer l'accès aux sites Web et aux URL contenant les mots clés que vous avez spécifiés dans le tableau des mots clés.

#### Schedule Rule (Règles de planification)

Cette fonction vous permet de configurer des règles précises en fonction du jour et et de l'heure. Ces règles peuvent servir à configurer des contrôle d'accès plus précis.

| U.S.Robotics                                                                                                    |                                                  |                                                      | Advance<br>Advanced Setup        | Home @Logout      |
|----------------------------------------------------------------------------------------------------|--------------------------------------------------|------------------------------------------------------|----------------------------------|-------------------|
| D System<br>D WAN<br>D LAN<br>D Wireless<br>D NAT<br>D Elinewall<br>P Access Control<br>P MAC Filter<br>P UEL Bioching | Schedule Rule<br>This page defines sche<br>paga. | ctule rule names and activ<br>(able (up to 10 rules) | ates the schedule for use in the | *factess Control" |
| <ul> <li>Schedulo Rule</li> <li>Totrusion Detection</li> </ul>                                                         | Rule Name                                        |                                                      | Rule Comment                     | Configure         |
| DMZ                                                                                                    | test                                             | 2:00AM - 2:00AM                                      |                                  | Edit Delete       |
| o DONS<br>o UPnP<br>o Tools<br>o Status                                                                                | Add Schodule Ru                                  | <u>k</u>                                             |                                  |                   |

Activez le contrôle d'accès Internet basé sur la planification.

- 1. Cliquez sur **Add Schedule Rule** (Ajouter une règle de planification).
- **2.** Définissez les paramètres des règles de planification (comme indiqué dans l'écran suivant).
- **3.** Cliquez sur **OK** puis sur **APPLY** (Appliquer) pour enregistrer vos paramètres.

#### Edit Schedule Rule

Use this section to create your network schedule rules.

The times you set below are the times pariods that you want the Access Control Rule to be active. For example, if you want to block internet access (block WWW) from 9AM to 9PM during the week. Simply configure 9:00 AM as "Start Time" and 9:00 PM as "End Time" for each weekday - during that time period the user will be unable to access the internet.

Once the schedule rule is setup, you will need to configure or edit an Access Control rule, and select your Schedule Rule that you want to apply to that Access Control rule. You can set the schedule rule at the bottom of the Access Control Configuration page in the "Schedule" guide drop-down option.

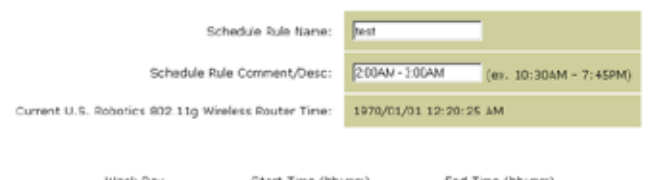

| week Day  | start (menn) | End Time (nichin) |
|-----------|--------------|-------------------|
| Every Day | 2 : 00 AM •  | 3 : 00 AM •       |
| Sunday    |              |                   |
| Manday    |              |                   |

#### Détection des intrusions

| U.S.Robotics                                                                                                    |                                                                                                    | Advanced Setup Theorem                                                                           |
|----------------------------------------------------------------------------------------------------|----------------------------------------------------------------------------------------------------|--------------------------------------------------------------------------------------------------|
| O System<br>O WAN<br>O LAN<br>O Wireless<br>O NAT<br>O Firewall                                                                                    | Intrusion Detection<br>When the SFI (Stateful Packet Inspection) frew:<br>Stateful Packet Inspection (SPI) allows full support<br>dynamic port numbers. | all feature is enabled, all packets can be blo<br>ort of different application types that are us |
| Accurs Control     Add Filter     URL Iboding     Schedule Rule     Introving Detection     DRV2     ODNS     ODNS     ODNS     OTools     Control | FIREWALL CONFIGURA<br>SPI and Anti-DoS<br>firewall protection:<br>Discard Ping From<br>WAN:                                                             | Finable C Disable                                                                                |
|                                                                                                    | Vaur F-mail<br>Address:<br>SMTP Server<br>Address:<br>User name:<br>Fassword:                                                                           |                                                                                                  |

- <u>SPI and Anti-DoS (Denial-of-Service) firewall protection</u> (Protection pare-feu SPI et Anti-DoS (rejet de service)) (par défaut : activé) : la fonction de détection des intrusions limite l'accès du trafic entrant au niveau du port WAN. Lorsque la fonction SPI (Stateful Packet Inspection) est activée, tous les paquets entrants sont bloqués, sauf ceux que vous aurez cochés dans la section SPI (Stateful Packet Inspection).
- <u>Discard Ping from WAN</u> (Élimination des Ping du WAN) (par défaut : activé) : empêche le routeur de répondre aux requêtes PING du port WAN.
- <u>E-mail Alert Configuration</u> (Configuration de l'alerte e-mail) : entrez votre adresse e-mail. Précisez vos serveurs SMTP et POP3, votre nom d'utilisateur et votre mot de passe.

## DMZ (Demilitarized Zone)

| U.S.Robotics                                                                                                    |                                                                                                    |
|----------------------------------------------------------------------------------------------------|----------------------------------------------------------------------------------------------------|
| System     Win     Win     Win     Win     Win     Win     Win     NAT     Prevail     McFiber     VR.Bicking     Scheduls sale     Infrusion Detection | DMZ(Demilitarized Zone)         If you have a local diset PC that cannot run an Internet application properly from behind the NAT finwail, then you can open the clent up to unrestricted two-way Internet access by defining a Virtual DM2 Host.         Enable DM2:       O vs. P Ne         Multiple PCs can be exposed to the Internet for two-way continuoisations a g. Internet gaming, wideo conferencing, or VPN connections. To use the DM2, you must set a static IP address for that PC.                                                      |
| o ODAS<br>O DDNS<br>O UPNP<br>O Tools<br>O Status                                                                                                    | Public IP Addross         Client PC IP Addross           1         101.16.24         192.160.2           2         9         9         9           2         9         9         9           3         102.160.2         9           4         9         9         9           5         9         9         9         192.160.2           6         9         9         9         9           7         9         9         9         9           9         9         9         9         192.168.2           7         9         9         9         9 |
| 1                                                                                                    | • <u>P_P_P</u> 192106.2.P                                                                                                    |

Si l'un de vos PC clients ne parvient pas à exécuter correctement une application Internet en raison du pare-feu, vous pouvez ouvrir ce client pour stopper la restriction d'accès à Internet. Saisissez l'adresse IP publique de l'hôte DMZ sur cet écran. Saisissez l'adresse IP des PC clients que vous souhaitez connecter. Le fait d'ajouter un client à la DMZ peut exposer votre réseau local à toute une série de risques de sécurité. N'utilisez donc cette fonction qu'en dernier ressort.

## Paramètres DDNS (Dynamic DNS - serveur DNS dynamique)

| U.S.Robotics                                                              |                                                                                                    | Advanced Setup Theme @Logod                                                                                                    |
|---------------------------------------------------------------------------|----------------------------------------------------------------------------------------------------|----------------------------------------------------------------------------------------------------|
| 0 System<br>0 WAN<br>0 LAN<br>0 Wineless<br>0 NAT<br>0 Firemall<br>0 DDNS | DDNS (Dynamic DNS) :<br>Dynamic DNS provides users on the<br>servers. DDNS allows your domain<br>records changed when your IP add | Settings<br>Internet a method to tie their donain name(s) to computers or<br>name to follow your IP address automatically by having your DHS<br>reas changes. |
| o UPnP<br>o Tools<br>o Status                                             | Dynamic DNS:                                                                                                    | F Enabled C Disabled                                                                                                    |
|                                                                           | Service Configuration                                                                                                    |                                                                                                    |
|                                                                           | DDNS Service:                                                                                                    | DyrDNS.org                                                                                                    |
|                                                                           | Host Name:                                                                                                    |                                                                                                    |
|                                                                           | Uperhame:                                                                                                    |                                                                                                    |
|                                                                           | Password:                                                                                                    |                                                                                                    |
|                                                                           | Mall Exchanger (optional):                                                                                                    |                                                                                                    |
|                                                                           | Backup MX:                                                                                                    | Enabled Coabled                                                                                                    |
| 1                                                                         | WIDC#10                                                                                                    |                                                                                                    |

Ce serveur fournit aux utilisateurs d'Internet une méthode qui permet d'associer leur nom de domaine au routeur ou au serveur. Le serveur DDNS permet au nom de domaine de suivre automatiquement votre adresse IP, en modifiant vos enregistrements DNS à chaque fois que votre adresse IP change. (Par défaut : désactivé)

Le service DDNS met à jour dynamiquement les informations DNS sur un nom d'hôte statique fourni par le fournisseur de services DDNS, à chaque fois que l'adresse IP du client change.

**Remarque :** nous vous invitions à consulter les sites des fournisseurs de services DDNS pour de plus amples informations.

| Fournisseur de services DDNS | Site Web              |
|------------------------------|-----------------------|
| DynDNS.org                   | http://www.dyndns.org |
| No-IP.com                    | http://www.no-ip.com  |

| Fournisseur de services DDNS | Site Web              |
|------------------------------|-----------------------|
| TZO.com                      | http://www.tzo.com    |
| DYNDNS.COM                   | http://www.dyndns.com |

Pour utiliser un serveur DDNS, sélectionnez le bouton radio **Enable** (Activer), sélectionnez le type de **service DDNS** (DDNS service), puis entrez le nom d'utilisateur, mot de passe, nom d'hôte ou de serveur IP, et l'adresse e-mail.

Les fonctions Mail Exchanger (MX) et Backup MX offrent des configurations e-mail flexibles. Elles vous permettent de contrôler la livraison de votre courrier électronique pour les domaines ou sous-domaines spécifiés. Le caractère de remplacement permet de maintenir votre nom d'hôte orienté vers votre adresse IP.

Les serveurs DNS fournis par TZO.com vous permettent d'héberger votre propre site Web, serveur de messagerie, site FTP et autres au niveau de vos locaux, même si vous avez une adresse IP dynamique. La section de configuration du serveur ouvre automatiquement les options de ports cochées dans la section du serveur virtuel.

## Installation avancée

## Paramètre UPnP (Universal Plug and Play)

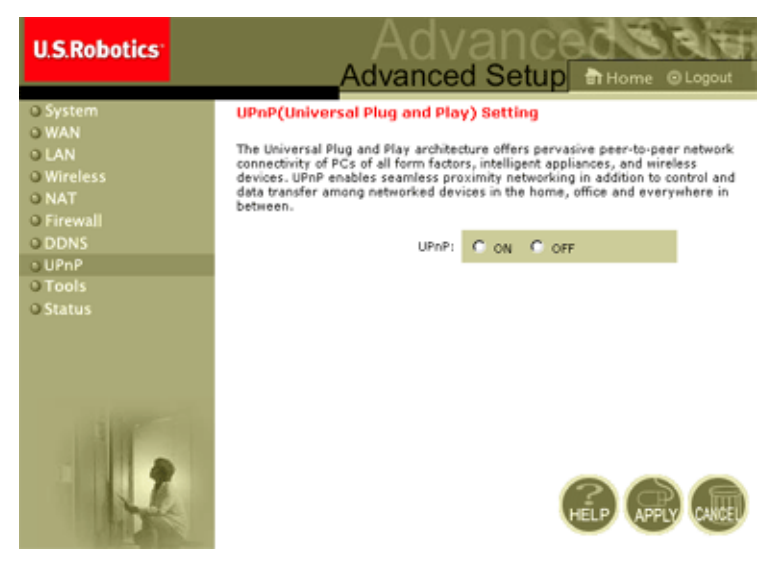

Activez UPnP en cochant l'option ON (Activé). UPnP permet automatiquement au périphérique :

- de joindre dynamiquement le réseau local ;
- d'obtenir une adresse IP ;
- de transmettre ses capacités et de reconnaître la présence et les capacités des autres périphériques installés.

## Tools (Outils)

Utilisez le menu **Tools** (Outils) pour sauvegarder la configuration en cours, restaurer une configuration précédente, les paramètres par défaut ou réinitialiser le routeur 802.11g 54Mbps Router.

#### **Configuration Tools (Outils de Configuration)**

| U.S.Robotics                                                                                                    |                                                                                                    |
|----------------------------------------------------------------------------------------------------|----------------------------------------------------------------------------------------------------|
| U System<br>U WAN<br>U KAN<br>U KAN<br>U KAN<br>U KAN<br>U KAN<br>U DONS<br>U UPAP<br>U Tools<br>Configuration Tools<br>Configuration Tools<br>Configuration Tools<br>Configuration Tools<br>Configuration Tools<br>Configuration Tools<br>Configuration Tools<br>Configuration Tools<br>Configuration Tools<br>Configuration Tools<br>Configuration Tools<br>Configuration Tools<br>Configuration Tools | Configuration Tools Use the "backup" tool to save the U.S. Robotics 802.110 Wireless Router's current configuration to a file named "W404050-22 backup.df" on your PC. You can then use the "Restore" tool to restore the saved configuration to the U.S. Robotics 802.110 Wireless Router to before a power reset and restore the original factory settings. U.S. Robotics 802.110 Wireless Router to before U.S. Robotics 802.110 Wireless Router to before U.S. Robotics 802.110 Wireless Router to before a before U.S. Robotics 802.110 Wireless Router to before U.S. Robotics 802.110 Wireless Router to before U.S. Robotics 802.110 Wireless 80.110 Wireless 80.110 Wireless |
|                                                                                                    | Restore Houser Settings : Drower<br>Restore from config file.<br>Restore Wineless Routier to<br>Fedory Settings : Persone to Detout Settings                                                                                                    |

- Backup Router Settings (Sauvegarder les paramètres du routeur) : permet d'enregistrer la configuration du routeur 802.11g 54Mbps Router sur un fichier.
- Restore Router Setting (Restaurer les paramètres du routeur) : permet de restaurer les paramètres contenus dans un fichier de configuration de sauvegarde précédemment enregistré.
  - 1. Sélectionnez le fichier enregistré en cliquant sur le bouton **Browse** (Parcourir).
  - **2.** Sélectionnez **Restore from config file** (Restaurer à partir du fichier de configuration).
- Restore to factory defaults (Restaurer les paramètres d'usine par défaut) : permet de restaurer les paramètres par défaut du routeur 802.11g 54Mbps Router.

## Installation avancée

### Firmware Upgrade (Mise à jour du microcode)

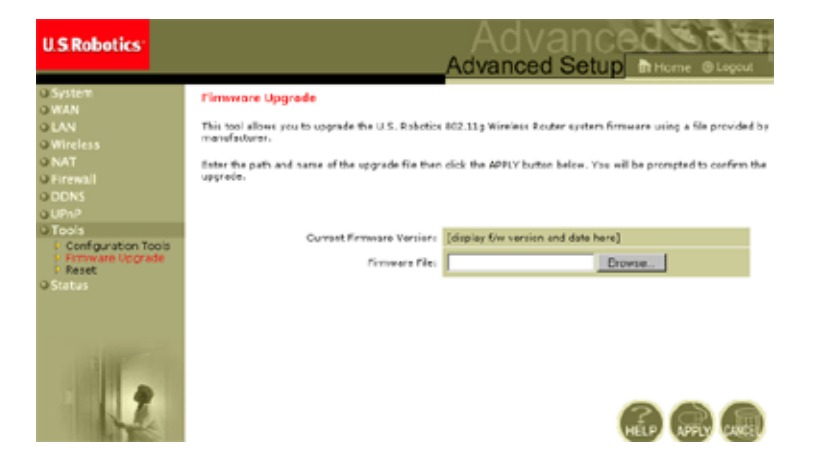

Utilisez cet écran pour mettre à jour le microcode ou l'interface utilisateur avec la dernière version. Dans le champ Firmware File (Fichier du microcode), cliquez sur **Browse** (Parcourir) pour rechercher le fichier téléchargé. Cliquez sur **APPLY** (Appliquer). Allez dans la section d'informations de la page Status (Statut) pour vérifier que le processus de mise à jour a réussi.

## Reset (Réinitialisation)

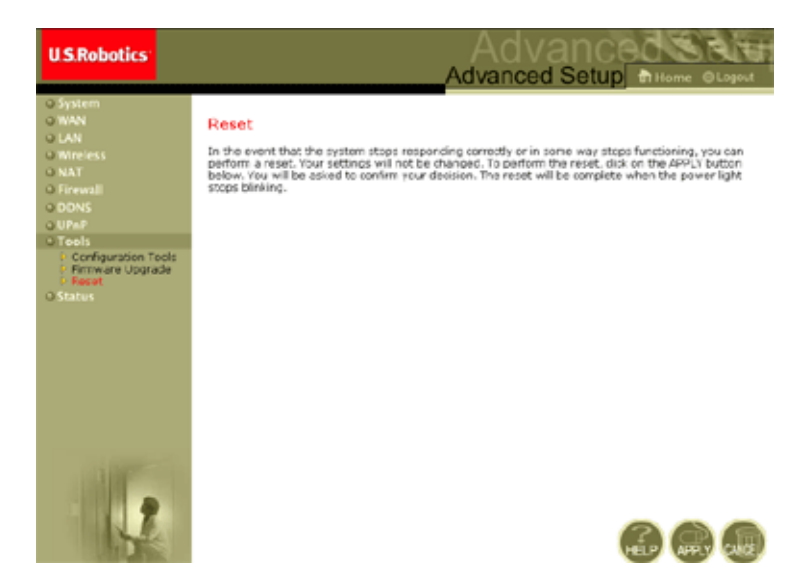

Cliquez sur **APPLY** (Appliquer) pour réinitialiser le routeur 802.11g 54Mbps Router. La réinitialisation sera terminée lorsque le voyant DEL d'alimentation cessera de clignoter rapidement.

Remarque : si vous appuyez sur le bouton de réinitialisation (RESET) du panneau arrière, le routeur 802.11g 54Mbps Router se réinitialise. Si vous appuyez sur ce bouton pendant 5 secondes d'affilée, toutes les voyants DEL s'allumeront et les paramètres d'usine par défaut seront restaurés.

## Status (Statut)

L'écran Status (Statut) affiche l'état de la connexion WAN/LAN et du microcode, les numéros de version du matériel, les tentatives illégales d'accès à votre réseau, ainsi que des informations sur les clients DHCP connectés à votre réseau.

| U.S.Robotics                                                                                                    |                                                                                                    |                                                                                                    | Advanced Setup                                                                                                    |  |
|----------------------------------------------------------------------------------------------------|----------------------------------------------------------------------------------------------------|----------------------------------------------------------------------------------------------------|----------------------------------------------------------------------------------------------------|--|
| O system<br>O MAN<br>O MAN<br>O AN<br>O MAT<br>O Firewall<br>O Firewall<br>O DONS<br>O LIPUP<br>O Teols<br>O Status | Clarius<br>Yoo can use the Distancement is,<br>so that data were version rounders, a<br>sortwestad to your enforct.<br>Current Times Distance Times<br>Consection Connectmon<br>Service Connectmon<br>Service Connectmon<br>Se | en the connection status for U.S. 5.<br>In the same score is second as the second second | Solvies RCC 11.9 Ministrations for data's WAVCAN interference, Sino<br>checks, es well as informations on all CRCP client PCs carrier<br>backbars is Diversible (Sector Clients): 1<br>2 Solvier (Sector Clients): 1<br>2 Solvier (S |  |
|                                                                                                    | Security Log<br>Vervice strategies that have been made to get access to<br>surrathron.<br>Dr/OL/2000 00:24100 HICP Classes<br>Dr/OL/2000 00:2515 HICP Classes                                                                                                    |                                                                                                    | DHCP Clarnt Log<br>View information on LAN CHCP clarits currently initial to the<br>LLS. Rebots the LLS writes incutar .<br>Ip=159.100.2.100 mmcc90-00-11-                                                                                                    |  |

| Cet écran o | comprend | les éléments | suivants : |
|-------------|----------|--------------|------------|
|-------------|----------|--------------|------------|

| Section                                        | Description                                                                                                    |  |  |
|------------------------------------------------|----------------------------------------------------------------------------------------------------|--|--|
| INTERNET                                       | Affiche le type et le statut de la connexion WAN                                                                                                    |  |  |
| Release (Libérer)                              | Cliquez sur ce bouton pour vous déconnecter du WAN.                                                                                                    |  |  |
| Renew (Renouveler)                             | Cliquez sur ce bouton pour rétablir une connexion avec le WAN.                                                                                                    |  |  |
| GATEWAY (Passerelle)                           | Affiche les paramètres IP du système, le protocole<br>DHCP (Protocole d'attribution dynamique des adresses)<br>et l'état du pare-feu.                                       |  |  |
| INFORMATION<br>(Informations)                  | Affiche le nombre de clients associés, les versions du microcode, l'adresse Mac physique de chaque interface média, ainsi que la version et le numéro de série du matériel. |  |  |
| Security Log<br>(Journal de sécurité)          | Affiche les tentatives illégales d'accéder à votre réseau.                                                                                                    |  |  |
| Save (Enregistrer)                             | Cliquez sur ce bouton pour enregistrer le journal de sécurité.                                                                                                    |  |  |
| Clear (Effacer)                                | Cliquez sur ce bouton pour supprimer le journal d'accès.                                                                                                    |  |  |
| Refresh (Actualiser)                           | Cliquez sur ce bouton pour actualiser l'écran.                                                                                                    |  |  |
| DHCP Client Log<br>(Journal du client<br>DHCP) | Affiche des informations sur tous les clients DHCP de votre réseau.                                                                                                    |  |  |

Dépannage

# Dépannage

Les informations de cette section décrivent quelques étapes utiles pour mettre votre ordinateur et votre routeur 802.11g 54Mbps Router en ligne.

A. Vérifiez votre connexion au routeur 802.11g 54Mbps Router. Si vous ne parvenez pas à accéder aux pages d'administration Internet du routeur 802.11g 54Mbps Router, il est probable que vos paramètres de connexion ou de configuration sont erronés. Les captures d'écran qui apparaissent dans cette section proviennent d'un ordinateur fonctionnant sous Windows 2000, mais les mêmes étapes s'appliquent pour Windows 95/98/Me/XP.

(Windows 2000 et XP) Pour déterminer le statut de votre configuration TCP/IP, veuillez vous conformer aux étapes suivantes :

- 1. Cliquez sur Démarrer puis choisissez Exécuter.
- **2.** Dans la fenêtre qui s'ouvre, saisissez **cmd** ou command pour ouvrir une fenêtre DOS.
- **3.** Dans la fenêtre DOS, saisissez **ipconfig** et vérifiez les informations qui s'affichent.
- **4.** Si votre ordinateur est configuré sur DHCP, les informations relatives à votre configuration TCP/IP devraient correspondre aux informations affichées :
  - Adresse IP : 192.168.2.x (x étant un nombre par défaut compris entre 100 et 199).
  - Masque de sous-réseau : 255.255.255.0
  - Passerelle : 192.168.2.1

## Dépannage

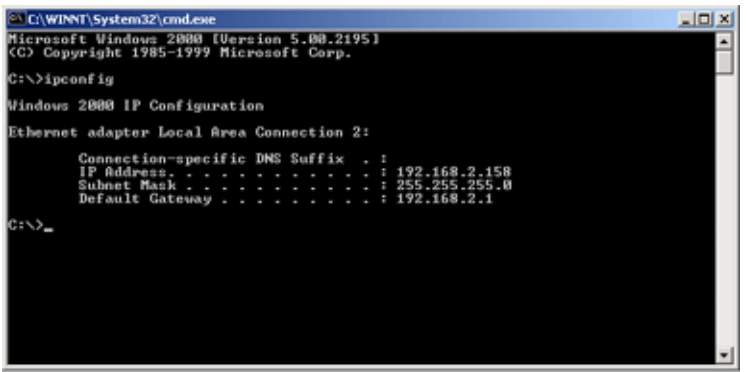

Si votre adresse IP commence par 169.254.xxx.xxx, passez à la section suivante.

Si un autre type d'adresse IP est configuré, passez à la section C.

**(Windows 98 et Me)** Pour déterminer le statut de votre configuration TCP/IP, procédez comme suit :

- 1. Cliquez sur Démarrer, puis sur Exécuter.
- 2. Tapez winipcfg, puis cliquez sur OK. Sélectionnez votre adaptateur 802.11g Wireless USB Adapter et assurez-vous que les informations d'adresse IP, de masque de sous-réseau, de passerelle par défaut et de serveur DNS sont correctes.
- **3.** Dans le cas contraire, cliquez sur Release All (Tout libérer) puis sur Renew All (Tout renouveler).

Si un autre type d'adresse IP est configuré, passez à la section C.

B. Mon adresse IP commence par 169.254.xxx.xxx. Si vous avez ce type d'adresse IP vérifiez que vous êtes correctement connecté au routeur 802.11g 54Mbps Router. Vérifiez que le voyant DEL du routeur 802.11g 54Mbps Router pour le port auquel cet ordinateur est connecté est vert. Dans le cas contraire, essayez un autre câble.

Si le voyant est vert, ouvrez une fenêtre DOS comme indiqué dans la section précédente, puis saisissez **ipconfig/renew**.

Si vous n'obtenez toujours pas une adresse IP pour le routeur 802.11g 54Mbps Router, réinstallez votre adaptateur réseau. Pour savoir comment procéder, reportez-vous au manuel de votre adaptateur.

C. L'adresse IP qui s'affiche est différente.

Si l'adresse IP est différente, il est probable que votre PC n'est pas configuré pour une connexion DHCP.

Après avoir vérifié que votre ordinateur est configuré pour une connexion DHCP, procédez comme suit :

- 1. Ouvrez une fenêtre DOS comme indiqué ci-dessus.
- 2. Saisissez ipconfig/release.

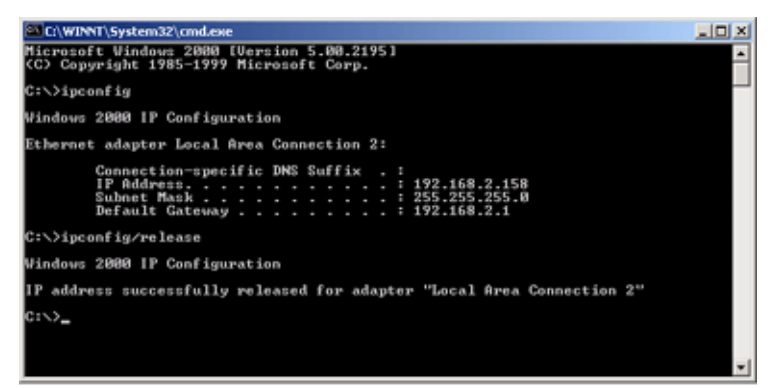

## Dépannage

**3.** Tapez ensuite **ipconfig/renew**.

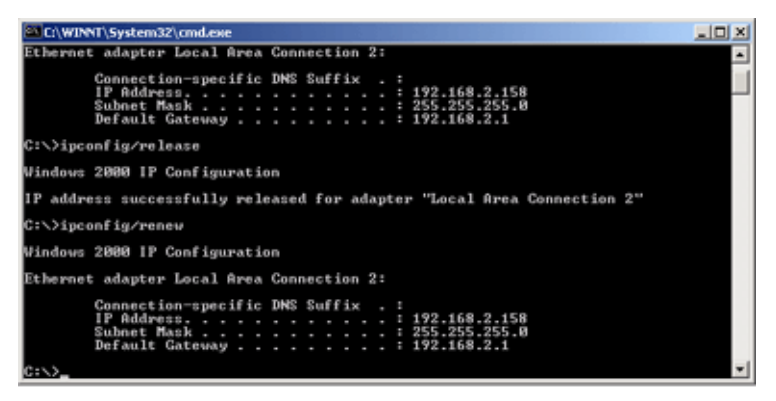

- D. Le voyant DEL 10/100 ne s'allume pas après que la connexion est établie.
- 1. Vérifiez que l'ordinateur hôte et le routeur 802.11g 54Mbps Router sont tous deux sous tension.
- **2.** Assurez-vous que le câble de réseau est bien connecté aux deux périphériques.
- **3.** Vérifiez que vous utilisez bien un câble catégorie 5 dans le cas d'une connexion 100 Mbits/s, et que la longueur du câble ne dépasse pas 100 m.
- 4. Vérifiez les connexions de la carte réseau.
- **5.** Le port 10BASE-T/100BASE-TX, la carte réseau ou le câble peuvent être défectueux.
- E. Si des clients sans fil ne peuvent pas accéder au réseau, vérifiez les éléments suivants :
  - **1.**Assurez-vous que le routeur 802.11g 54Mbps Router et les clients sans fil sont configurés avec le même SSID (Service Set ID).
  - **2.** Si l'authentification ou le cryptage sont activés, assurez-vous que les clients sans fil sont correctement configurés avec les clés d'authentification ou de cryptage adéquates.

- **3.** Si l'authentification est exécutée via un serveur RADIUS, assurez-vous que les clients sont correctement configurés sur ce dernier.
- **4.** Si l'authentification est exécutée via IEEE 802.1x, assurez-vous que les utilisateurs sans fil ont installé et configuré correctement le logiciel client 802.1x.
- **5.** Si le filtrage de l'adresse Mac est activé, assurez-vous que l'adresse du client est bien répertoriée dans le tableau du contrôle d'accès.
- **6.**Si des clients sans fil se déplacent entre plusieurs routeurs 802.11g 54Mbps Router, assurez-vous que tous les routeurs et périphériques sans fil du ESS (Extended Service Set) sont configurés sur le même SSID et utilisent la même méthode d'authentification.

F. Si vous avez oublié ou perdu votre mot de passe : Paramétrez le routeur 802.11g 54Mbps Router sur sa configuration par défaut en appuyant sur le bouton de réinitialisation (RESET) du panneau arrière pendant au moins 5 secondes. Le mot de passe par défaut est **admin**.

G. Si l'interface utilisateur Web ne s'affiche pas :

Vérifiez que la fonction HTTP Proxy de votre navigateur Web est désactivée. C'est de cette façon que votre navigateur Web sera capable d'afficher les pages de configuration du routeur 802.11g 54Mbps Router. Les étapes suivantes concernent Internet Explorer.

Windows Internet Explorer 5.5 ou version ultérieure

Pour assurer la réactualisation adéquate d'un écran après une entrée de commande, assurez-vous qu'Internet Explorer 5.5 est configuré comme suit : dans le menu **Outils/Options Internet/Général**/

Remarque : Fichiers Internet temporaires/Paramètres, cochez l'option « A chaque visite de la page » pour la fonction « Vérifier s'il existe une version plus récente des pages enregistrées ».

## Dépannage

- 1. Ouvrez Internet Explorer. Cliquez sur **Outils**, puis sélectionnez **Options Internet**.
- 2. Dans la fenêtre Options Internet, cliquez sur l'onglet Connexions.
- **3.** Cliquez sur le bouton **Paramètres LAN**.
- **4.** Décochez toutes les cases, puis cliquez sur **OK** pour enregistrer les nouveaux paramètres LAN.
- 5. Cliquez à nouveau sur **OK** pour fermer la fenêtre Options Internet.

Internet Explorer pour Macintosh

- 1. Ouvrez Internet Explorer. Cliquez sur **Explorer/Préférences**.
- 2. Dans la fenêtre Préférences d'Internet Explorer, sous Réseau, sélectionnez **Proxies**.
- 3. Décochez toutes les cases, puis cliquez sur OK.

H. Si toutes les tentatives de restauration ont échoué et que le routeur 802.11g 54Mbps Router ne fonctionne toujours pas correctement, essayez l'une des méthodes suivantes :

- **1.** Réinitialisez le matériel du routeur 802.11g 54Mbps Router à l'aide de l'interface Web ou en éteignant et rallumant votre appareil.
- **2.** Paramétrez le routeur 802.11g 54Mbps Router sur sa configuration par défaut en appuyant sur le bouton de réinitialisation (RESET) du panneau arrière pendant au moins 5 secondes. Cliquez ensuite sur **LOGIN** (Connexion) pour accéder à l'interface utilisateur.

# CARACTERISTIQUES TECHNIQUES

Vous trouverez ci-dessous une synthèse des spécifications techniques de l'USR5462 :

#### Normes

Ethernet 10BASE-T IEEE 802.3 Fast Ethernet 100BASE-TX IEEE 802.3u IEEE 802.11b IEEE 802.11g

#### Interface WAN

10BASE-T/100BASE-TX

#### Interfaces LAN

10BASE-T/100BASE-TX

4 Ports RJ-45: le débit de transfert des données LAN peut atteindre 10/20 Mbits/s (duplex intégral ou demi 10BASE-T) ou 100/200 Mbits/s (duplex intégral ou demi 100BASE-TX)

#### Antenne

2 antennes fournies

#### Gestion

Gestion basée sur le navigateur Serveur et Client DHCP fournis

#### Fonctions avancées

Configuration d'adresse IP dynamique : DHCP, DNS Sécurité sans fil : WAP, 802.1x, cryptage WEP 40/64/128 bits, diffusion SSID désactivée, filtrage de l'adresse Mac Pare-feu contrôle d'accès, prévention du piratage, consignation Serveur virtuel via NAT et NAPT Réseau privé virtuel : émulation PPTP, L2TP, IPSec Détection des intrusions, alertes e-mail, contrôle parental

## Caracteristiques techniques

#### Panneau avec voyants

Alimentation, WLAN, WAN (connexion/activité), LAN (connexion/activité/vitesse - 10/100 Mbits/s)

#### Dimensions

130 x 85 x 32 mm (5,12 x 3,35 x 1,26 pouces)

#### Poids

370 g (13,05 oz)

#### Alimentation électrique

12 V CC, 1 000 mA

#### **Courant maximum**

0,04 A<sub>RMS</sub> max. @ 110 V/240 V

#### **Consommation électrique**

5 Watts max. @ 100 à 240 V CA

#### Normes Internet

rRFC 826 ARP, RFC 791 IP, RFC 792 ICMP, RFC 768 UDP, RFC 793 TCP, RFC 854-859 TELNET, RFC 1321 MD5, Extension RFC 1497 BOOTP, Extension RFC 1570 PPP LCP, RFC 1631 NAT, RFC1661 PPP, Numéros affectés RFC 1700, RFC 1866 HTML, RFC 1945 HTTP, RFC 1994 CHAP, RFC 2131 DHCP, RFC 2637 PPTP

#### Température

En fonctionnement : de o à 40 °C (32 à 104 °F) En stockage : de -40 à 70 °C (-40 à 158 °F)

#### Humidité

5 % à 95 % (sans condensation)

#### Conformités

Marquage CE Emissions FCC Classe B VCCI Classe B Industrie Canada Classe B EN55022 (CISPR 22) Classe B C-Tick - AS/NZS 3548 (1995) Classe B
Caracteristiques techniques

Immunité : EN 61000-3-2/3 EN 61000-4-03/02/04/06/05/08/11 Sécurité CSA/NRTL (UL1950, CSA 22.2.950) GS (EN60950) CB (IEC60950) Caracteristiques techniques

## INFORMATIONS LEGALES ET GARANTIE

# Guide de l'utilisateur du routeur 802.11g 54Mbps Router (Windows 95, 98, 2000, NT, Me, XP et Macintosh)

#### Informations légales

#### Déclaration de conformité FCC

Ce produit est conforme à la Section 15 des règles de la FCC. Son fonctionnement est soumis aux deux conditions suivantes :

Ce produit ne risque pas de causer d'interférences nuisibles.

Ce produit doit accepter toutes les interférences reçues, y compris celles qui risquent d'entraîner un fonctionnement indésirable.

Cet équipement a été testé et déclaré conforme aux limitations relatives à un appareil numérique de classe B, conformément à la Section 15 des règles de la FCC. Ces limitations visent à assurer une protection raisonnable contre les interférences dans le cadre d'une installation résidentielle. Cet équipement génère, utilise et peut émettre de l'énergie de fréquence radio. S'il n'est pas installé et utilisé conformément aux instructions du fabricant, il risque de provoquer des interférences qui affecteront la réception radiophonique et télévisuelle. Il n'y a toutefois aucune garantie qu'il ne se produira pas d'interférences dans une installation particulière. Si cet équipement provoque des interférences avec la radio et la télévision (allumez et éteignez vos appareils pour vous en assurer), nous vous conseillons d'essayer de corriger les interférences de la façon suivante :

Réorientez ou déplacez l'antenne de réception.

Augmentez la distance entre l'équipement et le récepteur.

Branchez l'équipement à une prise de courant faisant partie d'un autre circuit que celui sur lequel est branché le récepteur.

Consultez le fournisseur ou un technicien expérimenté en radio/télévision afin d'obtenir de l'assistance. Pour vous conformer aux règles de la FCC, vous devez connecter votre moniteur et la carte graphique à l'aide de câbles blindés. Toute modification non expressément approuvée par la partie responsable de la conformité pourrait annuler l'autorisation accordée à l'utilisateur de se servir de cet équipement.

#### Restriction de canaux de la FCC

U.S. Robotics déclare que USR5462 (FCC ID :RAXWG4005D-U5) est limité en CH1~CH11 par un micrologiciel spécifique contrôlé aux États-Unis.

#### Déclaration de la FCC relative à l'exposition aux radiations

Cet équipement est conforme aux limitations concernant l'exposition aux radiations établies par la FCC dans un environnement non contrôlé. Lorsque vous installez et utilisez l'équipement, laissez une distance minimum de 20 cm entre l'élément rayonnant et vous.

#### Homologation UL/CUL

Cet équipement informatique est homologué UL/CUL pour les utilisations décrites dans le guide de l'utilisateur.

#### Déclaration d'Industrie Canada

Cet équipement est conforme aux documents d'Industrie Canada sur la gestion du spectre et la politique des télécommunications, ainsi que sur la norme RSS-210 relative aux dispositifs de radiocommunications de faible puissance, exempts de licence.

Son fonctionnement est soumis aux deux conditions suivantes :

1. Ce produit risque de causer des interférences.

2. Ce produit doit accepter toutes les interférences reçues, y compris celles qui risquent d'entraîner un fonctionnement indésirable.

CEO560 CE Déclaration de conformité Nous, U.S. Robotics Corporation, sis au 935 National Parkway, Schaumburg, Illinois, 60173-5157, États-Unis, déclarons (et assumons l'entière responsabilité de cette déclaration) que le routeur U.S. Robotics 802.11g 54Mbps Router auguel cette déclaration fait référence est en conformité avec les normes et/ou documents normatifs suivants :

EN300 328-2 EN301 489-1 EN301 489-17 EN60950

Cet équipement est conforme à la recommandation européenne 1999/519/CE, relative à la limitation de l'exposition du public aux champs électromagnétiques.

Nous, U.S. Robotics Corporation, déclarons que ce produit est conforme aux spécifications essentielles et autres dispositions de la directive 1999/5/CE.

Vous pouvez utiliser ce produit dans les pays suivants :

Allemagne, Autriche, Belgique, Danemark, Espagne, Finlande, France, Grèce, Hongrie, Irlande, Islande, Italie, Luxembourg, Norvège, Pays-Bas, Pologne, Portugal, République Tchèque, Royaume-Uni, Suède, Suisse.

En ce qui concerne la norme IEEE 802.11g, les informations sur les restrictions en vigueur dans les pays appliquant la directive R&TTE sont les suivantes :

| Pays   | Bande de fréquence  | Puissance de sortie maximum |
|--------|---------------------|-----------------------------|
| France | 2 454 - 2 483,5 MHz | 10 mW PIRE pour l'extérieur |

Exigences de l'UE relatives à la protection sanitaire

Cet appareil est conforme aux exigences européennes régissant l'exposition aux radiations électromagnétiques. Lorsque vous installez et utilisez l'équipement, laissez une distance minimum de 20 cm entre l'élément rayonnant et vous. Cet appareil sans fil est un émetteur-récepteur conçu et fabriqué selon les limites d'exposition recommandées par le Conseil Européen et l'ICNIRP (Commission internationale de protection contre les rayonnements non ionisants, 1999). Les normes d'exposition relatives à l'équipement portable utilisent l'unité de mesure DAS (Débit d'absorption spécifique).

### Canaux utilisés :

- conforme à la norme IEEE 802.11g
- 11 canaux (Etats-Unis, Canada)
- 13 canaux (ETSI (Institut européen des normes de télécommunication))

Rendez-vous à l'adresse www.usr.com afin de connaître les informations les plus récentes en matière de restriction de canaux.

#### Déclaration de rejet de responsabilité du fabricant

Les informations contenues dans ce document sont susceptibles d'être modifiées sans préavis et n'engagent en rien le fournisseur. Aucune garantie ou déclaration d'aucune sorte, qu'elle soit explicite ou implicite, n'est formulée concernant la qualité, l'exactitude ou l'adéquation à un usage particulier de ce document. Le fabricant se réserve le droit d'apporter des modifications au contenu du présent document et/ ou aux produits qui y sont associés, à tout moment et sans préavis d'aucune sorte. Le fabricant ne saurait en aucun cas être tenu pour responsable de dommages directs, indirects, particuliers ou accessoires résultants de l'utilisation ou de l'impossibilité d'utiliser ce produit ou cette documentation, même s'il a été averti de l'éventualité de tels dommages.

Avant d'envoyer votre produit au centre de réparation indiqué, veuillez contacter notre service clientèle pour recevoir un numéro RMA. Tout produit envoyé au centre de réparation sans numéro RMA vous sera retourné sans être ouvert.

En Etats-Unis : U.S. Robotics c/o Innovate -It 935 McLaughlin San Jose, CA.

En Europe : FRS Europe BV. Draaibrugweg 2 1332 AC Almere Pays-Bas

Au Canada : U.S. Robotics Unit-100 13751 Mayfield Place Richmond, B.C. Canada V6V 2G9

## Guide de l'utilisateur du routeur 802.11g 54Mbps Router (Windows 95, 98, 2000, NT, Me, XP et Macintosh)

#### Garantie limitée de deux (2) ans d'U.S. Robotics Corporation

1.0 CONDITIONS GENERALES :

1.1 Cette garantie limitée ne s'applique qu'à l'acheteur d'origine (le CLIENT) et n'est pas transférable. 1.2 Aucun agent, revendeur ou partenaire commercial d'U.S. Robotics Corporation (U.S. ROBOTICS) n'est autorisé à modifier les conditions de cette garantie limitée au nom d'U.S. ROBOTICS.

1.3 Cette garantie limitée exclut expressément tout produit n'ayant pas été acheté neuf auprès d'U.S. ROBOTICS ou de l'un de ses revendeurs agréés.

1.4 Cette garantie limitée ne s'applique que dans le pays ou le territoire destiné à l'utilisation du produit (tel qu'indiqué par le numéro de modèle du produit ou par toute autre étiquette d'homologation locale apposée sur le produit).

1.5 U.S. ROBOTICS garantit au CLIENT que ce produit ne présente aucun défaut matériel ni vice de fabrication, dans des conditions normales d'utilisation et d'exploitation, pour une durée de DEUX (2) ANS à compter de la date d'achat auprès d'U.S. ROBOTICS ou de l'un de ses revendeurs agréés.

1.6 La seule obligation d'U.S. Robotics aux termes de la présente garantie explicite est, à la discrétion et aux frais d'U.S. ROBOTICS, de réparer le produit ou la pièce défectueuse avec des pièces neuves ou remises à neuf, d'échanger le produit ou la pièce défectueuse contre un produit neuf ou remis à neuf ou une pièce neuve ou remise à neuf identique ou similaire ou, si aucune des deux options précédentes n'est applicable, U.S. ROBOTICS pourra, à sa seule discrétion, rembourser au CLIENT le prix acquitté, sans dépasser le dernier prix de vente conseillé par U.S. ROBOTICS pour ce produit, moins les frais de gestion applicables. Tous les

produits ou pièces remplacé(e)s deviendront la propriété d'U.S. ROBOTICS.

1.7 U.S. ROBOTICS garantit tout produit ou toute pièce de substitution pour une période de

QUATRE-VINGT-DIX (90) JOURS à partir de la date d'expédition du produit ou de la pièce au client.

1.8 U.S. ROBOTICS ne garantit ni ne déclare que ce produit répondra aux exigences du CLIENT ou

fonctionnera en association avec tout produit logiciel ou matériel fourni par des tiers.

1.9 U.S. ROBOTICS ne garantit ni ne déclare que le fonctionnement des logiciels fournis avec ce produit sera ininterrompu ou exempt d'erreur, ou que tous les défauts de ces logiciels seront corrigés.

1.10 U.S. ROBOTICS ne saurait être responsable des données logicielles ou informations du CLIENT contenues ou stockées dans ce produit.

2.0 OBLIGATIONS DU CLIENT

2.1 ll appartient au CLIENT de vérifier que ce produit répond à ses attentes et à ses exigences.

2.2 Nous conseillons au CLIENT de créer une copie de sauvegarde de tous les logiciels fournis avec ce produit.

2.3 Il appartient au CLIENT d'installer et de configurer correctement ce produit et de s'assurer que son installation, sa configuration et son fonctionnement sont adaptés et compatibles avec l'environnement d'exploitation du produit.

2.4 Pour que sa demande de garantie soit acceptée, le CLIENT doit, dans tous les cas, fournir à U.S. ROBOTICS une preuve d'achat datée (original du ticket de caisse d'U.S. ROBOTICS ou de l'un de ses revendeurs agréés).

3.0 POUR OBTENIR UN SERVICE DE GARANTIE :

3.1 Le CLIENT doit contacter le centre d'assistance U.S. ROBOTICS ou un service après-vente agréé U.S. ROBOTICS pendant la période de garantie applicable afin d'obtenir une autorisation de service de garantie.

3.2 Pour obtenir une autorisation de service de garantie, le client doit fournir le numéro de modèle du produit, le numéro de série du produit et une preuve d'achat datée (original du ticket de caisse d'U.S. ROBOTICS ou de l'un de ses revendeurs agréés).

3.3 Pour savoir comment contacter le centre d'assistance U.S. ROBOTICS ou un service après-vente agréé U.S. ROBOTICS, veuillez visiter le site Web de la société U.S ROBOTICS à l'adresse : www.usr.com 3.4 Lorsqu'il contacte le centre d'assistance U.S. ROBOTICS, le CLIENT doit avoir les informations suivantes à portée de main :

· Numéro de modèle du produit

- · Numéro de série du produit
- · Justificatif d'achat daté
- Nom et numéro de téléphone du CLIENT
- · Version du système d'exploitation de l'ordinateur du CLIENT
- · CD-ROM d'installation U.S. ROBOTICS

· Guide d'installation U.S. ROBOTICS

4.0 REMPLACEMENT DE LA GARANTIE :

4.1 Dans l'éventualité où le centre d'assistance U.S. ROBOTICS ou un service après-vente agréé U.S. ROBOTICS constaterait que le produit ou la pièce présente un dysfonctionnement ou un problème attribuable directement à un défaut matériel ou à un vice de fabrication, si le produit est dans sa période de garantie de DEUX (2) ANS et si le CLIENT joint à la pièce ou au produit retourné un exemplaire de la preuve d'achat datée (original du ticket de caisse d'U.S. ROBOTICS ou de l'un de ses revendeurs agréés), U.S. ROBOTICS enverra au CLIENT une RMA (Autorisation de Retour de Matériel) et des instructions de retour du produit vers le dénôt U.S. ROBOTICS autorisé.

4.2 Toute pièce ou tout produit retourné(e) à U.S. ROBOTICS sans RMA délivrée par U.S. ROBOTICS ou par un service après-vente agréé U.S. ROBOTICS sera renvoyé.

4.3 Le CLIENT accepte de payer les frais d'expédition nécessaires au retour du produit ou de la pièce au centre de retour agréé U.S. ROBOTICS, d'assurer le produit ou d'assumer les risques de perte ou de dommage encourus lors de l'expédition et d'utiliser un emballage d'expédition équivalent à l'emballage d'origine.

4.4 Le transfert de responsabilité à U.S. ROBOTICS pour tout dommage ou perte ne sera effectif que lorsque la pièce ou le produit retourné(e) sera reçu(e) et accepté(e) par un centre de retour agréé U.S. ROBOTICS. 4.5 Les retours CLIENTS autorisés seront déballés, inspectés et comparés au numéro de modèle du produit et au numéro de série du produit autorisés par la RMA. La date et le lieu d'achat seront vérifiés sur le justificatif d'achat. U.S. ROBOTICS se réserve le droit de refuser tout service de garantie si l'inspection de la pièce ou du produit retourné(e) ne correspond pas aux renseignements fournis par le CLIENT et pour lesquels la RMA a été attribuée.

4.6 Une fois le retour CLIENT déballé, inspecté et testé, U.S. ROBOTICS s'engage, à sa seule discrétion, à le réparer ou à le remplacer, au moyen de pièces ou produits neufs ou remis à neuf, dans les limites que la société juge nécessaires pour remettre ce produit ou cette pièce en état de fonctionnement.

4.7 Dans la mesure du possible, U.S. ROBOTICS expédiera au CLIENT les pièces ou produits réparés ou remplacés, aux frais d'U.S. ROBOTICS, dans les VINGT-ET-UN (21) JOURS suivant la réception par U.S. ROBOTICS du retour CLIENT autorisé à un centre de retour agréé U.S. ROBOTICS.

4.8 U.S. ROBOTICS ne saurait être tenu responsable des dommages provoqués par un retard de livraison des pièces ou des produits réparés ou remplacés.

5.0 LIMITATIONS

5.1 LOGICIEL DE TIERS : il est possible que ce produit U.S. ROBOTICS comprenne un logiciel de tiers ou soit livré avec un tel logiciel, dont l'utilisation est régie par des accords de licence utilisateur séparés fournis par les revendeurs de logiciels de tiers. La présente garantie limitée d'U.S. ROBOTICS ne couvre pas de tels logiciels. Pour la garantie applicable, veuillez vous reporter à l'accord de licence utilisateur correspondant à ces logiciels.

5.2 DOMMAGES LIES A UN MAUVAIS USAGE. UNE NEGLIGENCE, UN NON-RESPECT, UNE MAUVAISE INSTALLATION ET / OU DES FACTEURS ENVIRONNEMENTAUX : dans les limites prévues par la loi en vigueur, la présente garantie limitée d'U.S. ROBOTICS ne s'applique pas à l'usure normale ; à la perte ou aux dommages de données liés à une interopérabilité avec des versions actuelles et / ou futures du système d'exploitation ou d'autres logiciels et matériels actuels et / ou futurs ; aux modifications (par des personnes n'appartenant ni à U.S. ROBOTICS ni à un service après-vente agréé U.S. ROBOTICS); les dommages causés par une erreur de l'opérateur ou à un non respect des instructions définies dans la documentation destinée à l'utilisateur : les dommages provoqués par des éléments naturels comme la foudre, un orage, une inondation, un incendie, un tremblement de terre, etc. ; les produits dont le numéro de série a de toute évidence été manipulé ou effacé : une mauvaise utilisation, négligence ou manipulation inadéquate : des dommages causés par un choc physique, thermique ou électrique anormal; les produits contrefaits; les dommages ou pertes de données provoqués par un virus informatique, un cheval de Troie ou une corruption du contenu de la mémoire ; des défaillances du produit résultant d'un accident, d'un abus, d'une mauvaise utilisation (y compris mais pas uniquement d'une mauvaise installation, d'une connexion à un taux de voltage ou à des prises de courant inadaptés) ; aux défaillances causées par des produits non fournis par U.S. ROBOTICS : aux dommages liés aux environnements humides ou corrosifs, à une surtension, à l'expédition ou à des conditions d'utilisation inappropriées ; ou à l'utilisation du produit en dehors des frontières du pays ou du territoire destiné à son utilisation (tel qu'indiqué par le numéro de modèle du produit ou par toute étiquette d'homologation locale apposée sur le produit).

5.3 DANS LA MESURE OÙ LA LOI LE PERMET, LES GARANTIES ET LES RECOURS PRECEDEMMENT CITES SONT EXCLUSIFS ET REMPLACENT LES AUTRES GARANTIES, TERMES OU CONDITIONS, EXPLICITES OU IMPLICITES, DE FACTO OU DE JURE, STATUTAIRES OU AUTRES, NOTAMMENT LES GARANTIES, TERMES OU CONDITIONS DE COMMERCIALISATION, D'ADAPTATION A UN USAGE PARTICULIER, DE QUALITE SATISFAISANTE, DE CORRESPONDANCE A LA DESCRIPTION FOURNIE ET DE NON-INFRACTION, QUI SONT TOUS EXPRESSEMENT REJETES. U.S. ROBOTICS N'ASSUME PAS, ET N'AUTORISE AUCUNE PERSONNE A ASSUMER EN SON NOM, TOUTE AUTRE RESPONSABILITE EN RAPPORT AVEC LA VENTE, L'INSTALLATION, L'ENTRETIEN, LA GARANTIE OU L'USAGE DE SES PRODUITS.

5.4 LIMITATION DE RESPONSABILITE. DANS LES LIMITES PREVUES PAR LA LOI, U.S. ROBOTICS REJETTE, AU NOM DE LA SOCIETE ET DE SES FOURNISSEURS, TOUTE RESPONSABILITE, CONTRACTUELLE OU DE DROIT CIVIL (Y COMPRIS LA NEGLIGENCE), POUR LES DOMMAGES ACCESSOIRES, INDIRECTS, PARTICULIERS OU PUNITIFS DE QUELQUE NATURE QUE CE SOIT, AINSI QUE TOUTE RESPONSABILITE DECOULANT DE TOUT MANQUE A GAGNER, PERTE D'ACTIVITE, PERTE D'INFORMATIONS OU DE DONNEES OU AUTRE PERTE FINANCIERE RESULTANT DE OU LIEE A LA VENTE, L'INSTALLATION, L'ENTRETIEN, L'UTILISATION, LES PERFORMANCES, LA PANNE OU L'INTERRUPTION DE FONCTIONNEMENT DE SES PRODUITS, MÊME SI U.S. ROBOTICS OU SES REVENDEURS AGREES ONT ETE INFORMES DE L'EVENTUALITE DE TELS DOMMAGES. U.S. ROBOTICS LIMITE SA RESPONSABILITE A LA REPARATION, AU REMPLACEMENT OU AU REMBOURSEMENT DU PRIX ACQUITTE, A LA DISCRETION D'U.S. ROBOTICS. CETTE LIMITATION DE RESPONSABILITE LIEE AUX DOMMAGES RESTERA INCHANGEE MEME SI LES SOLUTIONS PROPOSEES DANS LA PRESENTE S'AVERENT INEFFICACES.

6.0 REJET DE RESPONSABILITE : certains pays, états ou provinces n'autorisent pas l'exclusion ou la

limitation des garanties implicites ou la limitation de responsabilité quant aux dommages accessoires ou indirects pour certains produits fournis aux clients, ou encore la limitation de responsabilité en cas de blessure, de sorte que les limitations et exclusions énoncées ci-dessus peuvent ne pas s'appliquer dans leur intégralité au CLIENT. Lorsque, conformément à la loi, les garanties implicites ne peuvent pas être excluse dans leur intégralité, leur validité sera limitée à une durée équivalente à celle de la présente garantie limitée, soit DEUX (2) ANS. Cette garantie confère au CLIENT des droits légaux spécifiques qui peuvent varier en fonction de la loi locale.

7.º LOI APPLICABLE : la présente garantie limitée est régie par la législation de État de l'Illinois, Etats-Unis, à l'exception de ses principes de conflits de droit et à l'exception de la Convention des Nations Unies sur les contrats de vente internationale de marchandises.

U.S. Robotics Corporation. 935 National Parkway Schaumburg, IL 60173 Etats-Unis

Numéro de modèle : USR 5462